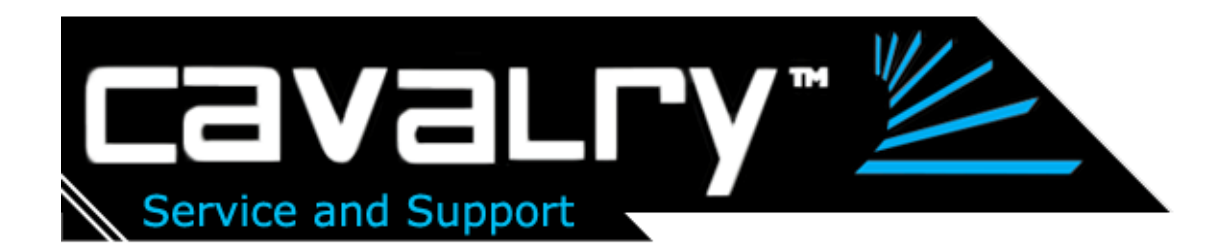

# CAND Series In-Depth User Guide Dual HD Giganet Network Attached Storage Enclosure

# Before you begin

1. To use the Dual HD Giganet NAS Enclosure (hereafter referred to as "**NAS**") to share your files with other computers on the network, you must use an Ethernet cable together with properly configured network settings.

2. For optimal security and convenience, we recommend designating a single computer to handle all NAS configuration settings.

# Check your package contents

- DUAL HD Giganet NAS (Network Attached Storage)
- Ethernet cable
- External power adapter
- Power cable
- User's Manual

# Connect the NAS to Network.

1. Connect the power adapter to the receptor at the back panel of the NAS and then plug the other end of the power adapter to an electrical outlet. Turn on the power switch; the Power LED will light up to indicate proper operation.

2. Insert the Ethernet cable to the LAN port on the back of the unit and the other end to an available Ethernet port on the network adapter in a router/switch/hub. The LED light for Link Port will illuminate to indicate proper connection.

-Please use a straight-through cable to the LAN port.

-Please make sure that your Local Area Network is working properly prior to inserting Ethernet cable.

3. To create a printer server, simply connect the printer via USB directly to the NAS.

# Note: the NAS does not support GDI/Host-based printers

4. Press the power switch to start or shut down the NAS. It will take about 3 minutes to boot up / shut down the operation system.

5. Before setting up the NAS, it's recommended to go through Q&A section at the end of the manual to avoid mistakes.

# Back of the CAND

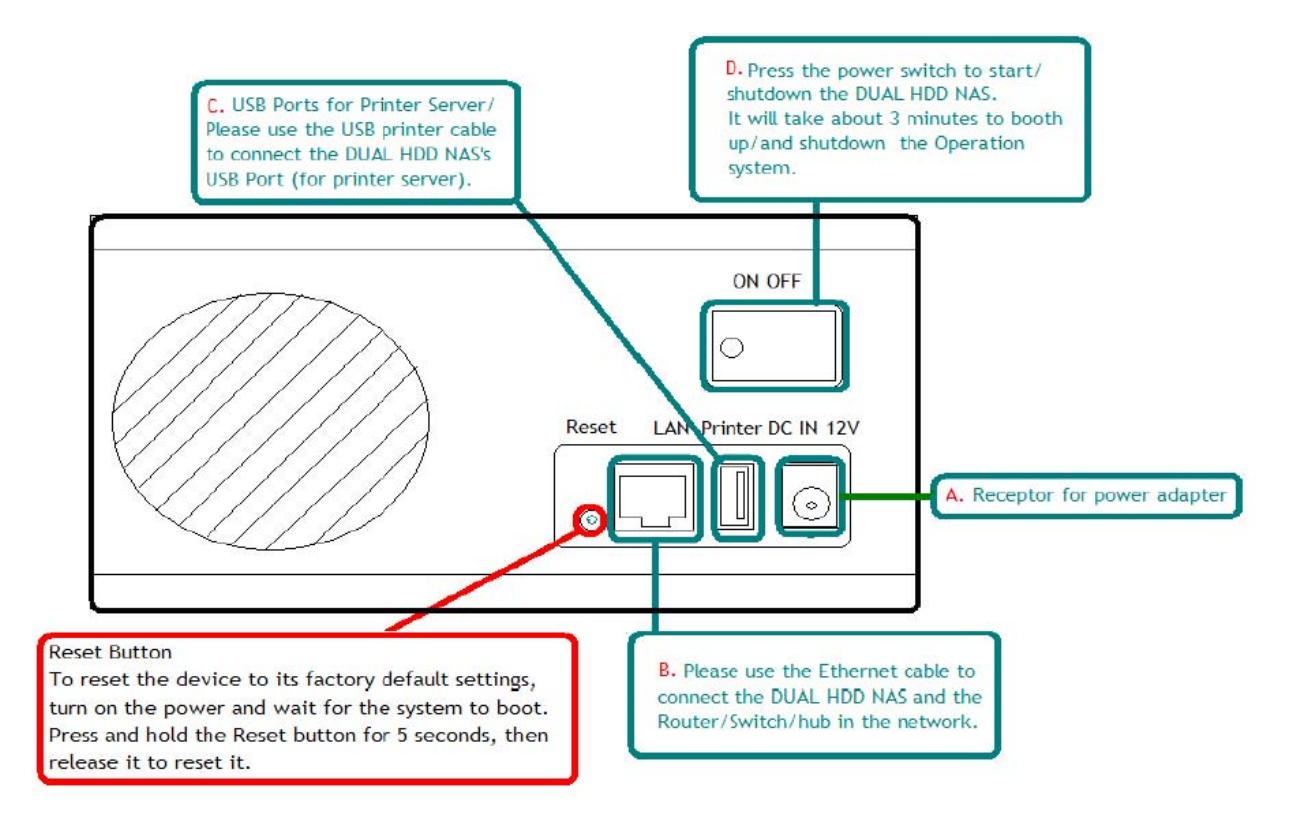

# **LED Indicators**

| Access | Access LED<br>Blinking: While transfering data                                  |
|--------|---------------------------------------------------------------------------------|
| Link   | Link LED<br>Solid Light: While connected to LAN port<br>Light off: Disconnected |
| Power  | Power LED<br>Solid Light: Power on<br>Light off: Power off                      |

After initial setup, your connected network should follow a form similar to this:

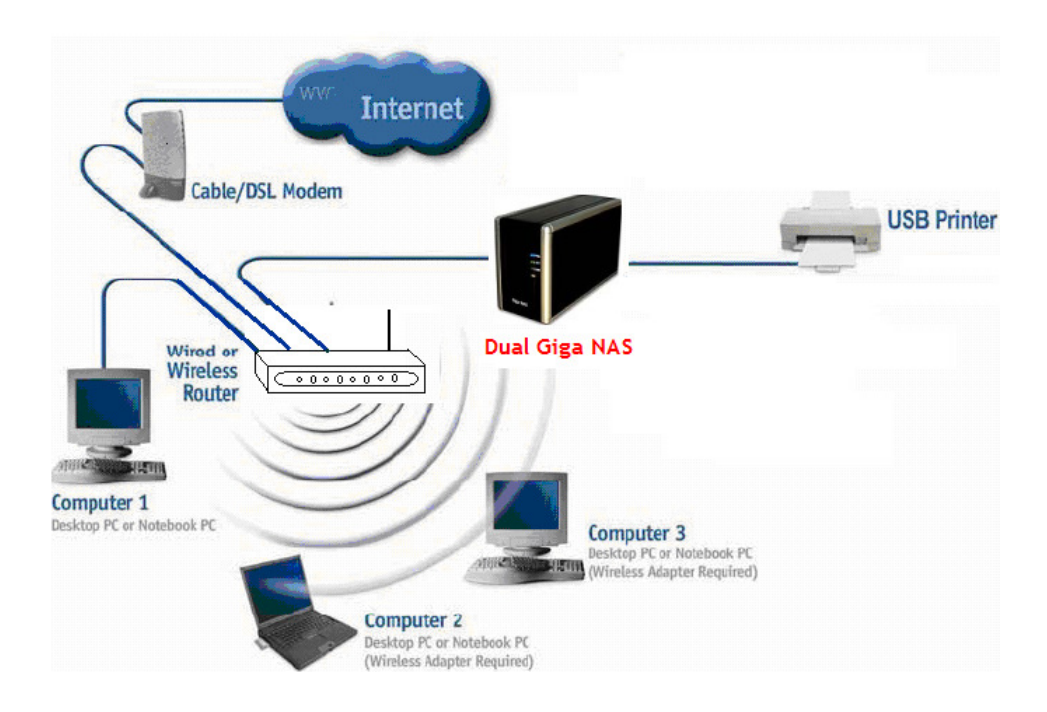

# Power ON/OFF Procedure

Always connect the power adapter to your device prior to inserting into electrical outlet. To turn on the power, press the ON/OFF switch. The blue backlight LED will illuminate and the unit will begin to boot up. About 2 minutes is required for the drive to be ready. During boot up, the Link LED will be blinking.

To turn off the NAS, stop all current downloads and transfers, then turn off the power using the ON/OFF switch. It will take about 1 minute for the drive to park. If the system will be off for an extended period of time, remember to also remove the power supply from the electrical outlet.

Alternatively, the device can also be turned off using the admin interface via web browser. First login, then go to the "Turn off Server" menu in the System area and turn the server off.

# **Quick Installation Guide**

- 1. Install either one or two hard drives.
- 2. Connect the Ethernet cable from your network router/switch to the NAS.
- 3. After everything is connected, turn on the NAS and wait about 2 minutes for boot up.

4. Access the web configuration interface via your web browser. See "*How to login*" in the section below.

5. Go to the Maintenance menu and use the disk utility to format the drive. If two identical drives are installed (as is factory default), you may go to the RAID setting section and create a RAID array. Do not perform any other functions while formatting and configuring RAID.

6. Once the drive has been formatted, go to the Basic menu and follow the quick setup wizard. This will help you to set up the IP configuration, add users and prepare file sharing.

7. You are now ready to share and download files.

**Note:** Without installing and formatting a drive first, most functions will not be available (e.g. User & Group Management and BitTorrent download).

#### How to login

To configure your NAS, you will need to use the web browser. You will enter the IP address and then use the web configuration for further setup. There are several methods to discover the IP address of the device on the following pages.

Use the Setup utility included on the CD. This will list the device automatically and allow you to access the web configuration interface. You may also use the same utility to map the network drive after you setup your shares. The Setup Utility is located in the "Contents/CAND" folder of the Resources CD. The SetupUtil icon should appear as follows:

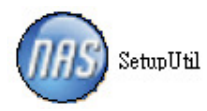

Step 1. Turn on the NAS and make sure it is connected to the same network as your computer.

Step 2. Start the Setup utility by double clicking on the *SetupUtil.exe* file and then press the Setup button.

| 📾 NAS Semp W | zard Reference of the second second sec |
|--------------|----------------------------------------------------------------------------------------------------|
| Exit         | Empowering Network Storage                                                                                                    |

Step 3. Your NAS will automatically show up in the device list; if not, make sure the Setup utility has access to the network and search again. You might have to configure your firewall or even temporarily turn it off.

Step 4. Select "**nas**" and double-click to enter the GUI setup, or click  $\mathbf{OK}$  to change the IP setting.

| NAS Setup Wiz | ard (Step 1)      |                                                             | ×                                                                   |
|---------------|-------------------|-------------------------------------------------------------|---------------------------------------------------------------------|
| Step 1.       | Network Sto       | orage Link(s) Have                                          | e Been Found!                                                       |
| If you have   | one Network Sto   | rage Link, you can make                                     | changes to the following settings.                                  |
| if you have   | more than one Ne  | etwork Storage Link, you                                    | will need to run the Setup Utility                                  |
| again to co   | nfigure each sepa | rate Network Storage Lin                                    | k.                                                                  |
|               |                   |                                                             |                                                                     |
| Selection     | n                 | 898 10 - 11 KON                                             |                                                                     |
| nas           |                   | Server Name                                                 | nas                                                                 |
|               |                   | IP Address                                                  | 192,168,1,63 (DHCP)                                                 |
|               |                   |                                                             |                                                                     |
|               |                   | Subnet Mask                                                 | 255.255.255.0                                                       |
|               |                   | Subnet Mask<br>Default Gateway                              | 255.255.255.0<br>192.168.1.254                                      |
|               |                   | Subnet Mask<br>Default Gateway<br>DNS Server                | 255.255.255.0<br>192.168.1.254<br>168.95.192.1                      |
| Search        | n again           | Subnet Mask<br>Default Gateway<br>DNS Server<br>MAC Address | 255.255.255.0<br>192.168.1.254<br>168.95.192.1<br>7A:B4:F5:00:0C:42 |
| Search        | n again           | Subnet Mask<br>Default Gateway<br>DNS Server<br>MAC Address | 255.255.255.0<br>192.168.1.254<br>168.95.192.1<br>7A:B4:F5:00:0C:42 |
| Search        | n again<br>Exit   | Subnet Mask<br>Default Gateway<br>DNS Server<br>MAC Address | 255.255.255.0<br>192.168.1.254<br>168.95.192.1<br>7A:B4:F5:00:0C:42 |
| Search        | n again<br>Exit   | Subnet Mask<br>Default Gateway<br>DNS Server<br>MAC Address | 255.255.255.0<br>192.168.1.254<br>168.95.192.1<br>7A:B4:F5:00:0C:42 |

Step 5. Enter the admin password before accessing the device. The default login is **admin**; enter **admin** for the password as well. Press **OK** to login.

| Verify admin password      |        | X |
|----------------------------|--------|---|
| Please enter current admin | admin  |   |
| ОК                         | Cancel |   |

Step 6. You can define the name for your device and set up the IP configuration. We recommend using the "Automatically obtain an IP address (DHCP)". Press **Next** to continue.

| NAS Setup Wizard () | Step 2)             |                                                               |  |  |
|---------------------|---------------------|---------------------------------------------------------------|--|--|
| Step 2. IP          | Settings            |                                                               |  |  |
| Server Nan          | ne nas              |                                                               |  |  |
| C Set IP config     | uration manually    | Automatically obtain an     IP address (DHCP)                 |  |  |
| IP Address          | 192 . 168 . 1 . 63  | An IP address must be specified in                            |  |  |
| Subnet Mask         | 255 . 255 . 255 . 0 | order to access the Network<br>Storage Link from the network. |  |  |
| Gateway             | 192 . 168 . 1 . 254 |                                                               |  |  |
| DNS Server          | 168 . 95 . 192 . 1  |                                                               |  |  |
|                     | Back                | Next                                                          |  |  |

Step 7. Set the time zone, current Date and Time. Click **Next** to continue.

| NAS- Setup Wizard | (Step 3)           |      |   |
|-------------------|--------------------|------|---|
| Step 3. D         | ate and Time       |      |   |
| Time Zone         | (GMT+08:00) Taipei |      | • |
| Data              | 2000/ 1/ 1         |      |   |
| Time              | 下午 08:37:27 ;      |      |   |
| [                 | Back               | Next |   |

Step 8. You can compare your new settings with the previous configuration. Fix any mistakes by pressing **Back**. Press **Save** to confirm new settings.

|                 | Old Settings  | New Settings  |
|-----------------|---------------|---------------|
| Server Name     | nas           | nas           |
| IP Address      | 192.168.1.63  | 192.168.1.63  |
| Subnet Mask     | 255.255.255.0 | 255.255.255.0 |
| Default Gateway | 192.168.1.254 | 192.168.1.254 |
| P Status        | DHCP          | DHCP          |
| Date            | 2000/01/01    | 2000/01/01    |
| īme             | 20:37:27      | 20:37:27      |

Step 9. Double click "nas" to Enter Web GUI of NAS.

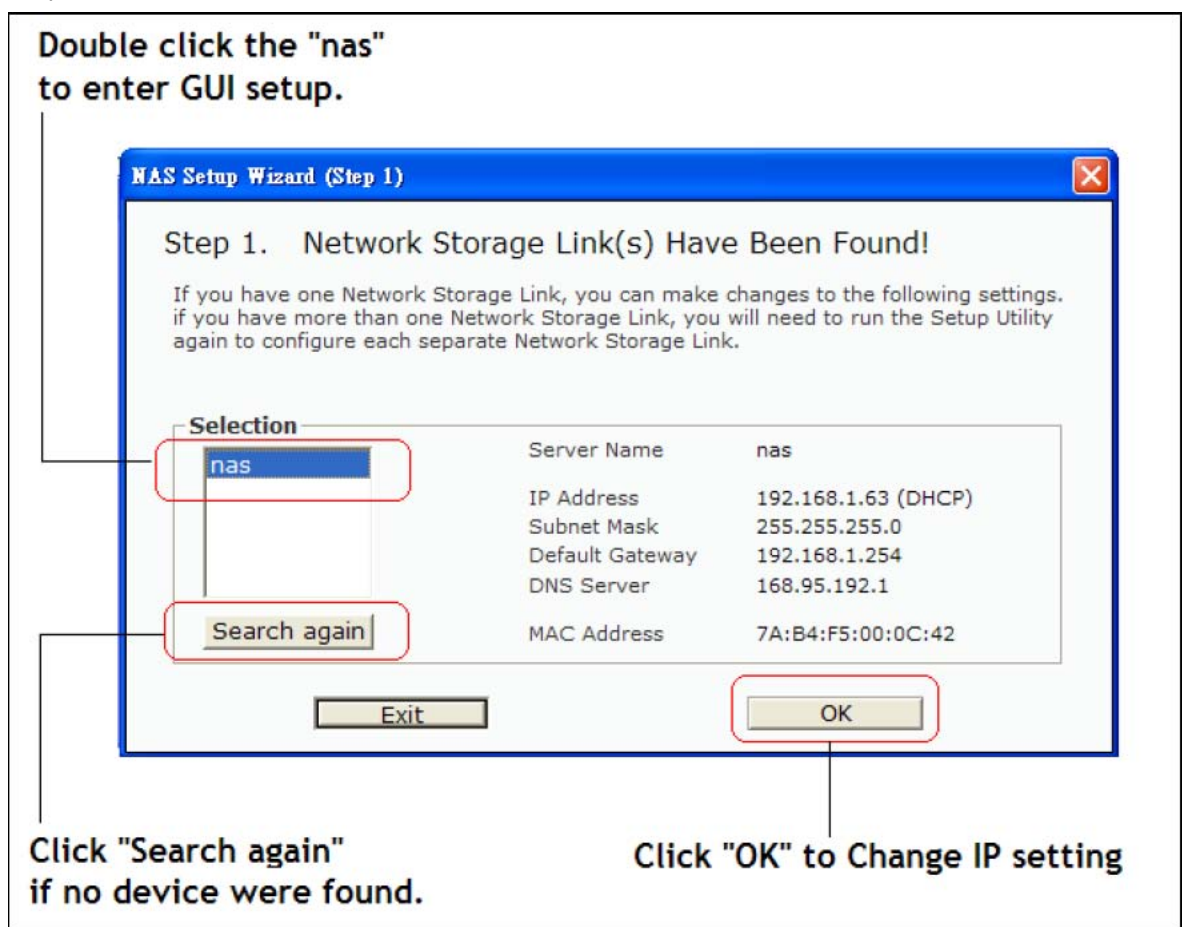

**Note**: Alternatively, you could also simply write down the IP address in the first step of the setup wizard and then access the web configuration interface via your web browser. Input the IP address in the URL field of your web browser, hit Enter, enter "admin" for the username, and "admin" again for the password and then login. You can now use the setup wizard online or configure the individual settings yourself.

# Web Configuration

| NAS | Network Attached Storage                       |
|-----|------------------------------------------------|
|     |                                                |
|     |                                                |
|     | Username <b>admin</b><br>Password <b>admin</b> |
|     | Login                                          |

Input the username and password in the login page; "**admin**" is the default login and "**admin**" is the default password. Changing these security privileges is recommended afterwards.

# Hard Disk setup

| NAS                                                                                                    | Network Attached Storage                                                                                                    |        |
|----------------------------------------------------------------------------------------------------|----------------------------------------------------------------------------------------------------|--------|
| Control Panel 1.<br>System<br>Network Service<br>Maintenance 2.<br>O Disk Utility<br>RAID Setting 3.<br>Firmware Upgrade | RAID Setting<br><u>4. Raid level:</u> ● RAID 0 ← RAID 1 ← Linear(JBOD)<br>File system: ● EXT3<br>Create raid system 5.                                | Logout |
| <ul> <li>Save Configuration</li> <li>Restore Configuration</li> <li>Factory Reset</li> <li>Log File</li> </ul>           | Disk status:<br>Raid system is not exist.<br>/dev/hdc<br>ExcelStor Technology J8160S<br>164 GBytes<br>/dev/hdd<br>WDC WD5000AAKS-00TMA0<br>500 GBytes |        |

1. Select Control Panel >> Maintenance >> RAID Setting

2. Select RAID level you want to perform (RAID 0, RAID 1 or JBOD). Cavalry recommends RAID 1 for optimum data security.

3. Press "**Create raid system**" to start building RAID level and formatting. (This process may require some time; do not use other applications during formatting).

| r           | NAS           | N                  | etwork Attached Storage |        |
|-------------|---------------|--------------------|-------------------------|--------|
| Basic       | Control Panel | Personal Info      |                         | Logout |
| 🞒 Quick Set | սթ            | System Information |                         |        |
|             |               | Product Name       | Giga NAS                |        |
|             |               | Firmware Version   | G5S52256200             |        |
|             |               | IP Address         | 192.168.1.52            |        |
|             |               |                    |                         |        |
|             |               |                    |                         |        |
|             |               |                    |                         |        |
|             |               |                    |                         |        |
|             |               |                    |                         |        |

#### Basic

The settings in this menu are for users who want to quickly setup the NAS and share files on the local network. Only the most basic functions and settings are available; this is ideal for first-time users. For advanced set up, see Control Panel.

### **Control Panel**

This menu includes all the settings and information the NAS offers. Sorted into individual categories, the user can access particular settings or adjust and modify everything manually.

#### Personal Info

This menu is for the system administrator account. It includes the option to set the password and other options related to the web interface.

#### Logout

This can be used to logout once all the settings have been configured.

**Note**: Without installing and formatting a drive first, several functions will not be available (e.g.: User & Group Management and BitTorrent download).

#### **Quick Setup**

The settings in this menu are for users who want to quickly setup the NAS and share files on the local network. Only the most basic functions and settings are available and is ideal for first users. For advanced set up, see Control Panel.

#### Wizard

The setup wizard can be used to configure all the basic LAN settings for your NAS. For PC users, if you have followed the setup wizard previously, there is no need to go through this again unless you want to change some of the settings or have not yet completed the setup.

| N                                                  | IAS           |               | Net              | twork A    | ttached | Storage |        |
|----------------------------------------------------|---------------|---------------|------------------|------------|---------|---------|--------|
| Basic                                              | Control Panel | Personal Info |                  |            |         |         | Logout |
| Quick Setur<br>Wizardn                             | 1             | Step 1/6      |                  |            |         |         |        |
| Add User                                           |               | Preference L  | anguage Settin   | ıg - admin |         |         |        |
| <ul><li>♦ Add Group</li><li>♦ Add Folder</li></ul> |               | Lang          | guage Preference | English    | ×       |         |        |
|                                                    |               |               |                  |            |         |         |        |
|                                                    |               |               |                  |            |         |         |        |

Step 1: Select your preferred language for the web interface from, English, German, Spanish, French, Japanese, Simplified Chinese, and Traditional Chinese.

| Preference Language Setting - adm | in                         |
|-----------------------------------|----------------------------|
| Language Preference               | set From Browser Options 🐱 |
|                                   | set From Browser Options   |
|                                   | Germany                    |
|                                   | English                    |
|                                   | Spanish                    |
|                                   | France French              |
|                                   | Japanese                   |
|                                   | Simplified Chinese         |
|                                   | Traditional Chinese        |

If strange characters appear after changing the language setting, please change the "IE" code page setting to solve this problem.

| N                                                                                                    | AS                                         | N                                                                     | etwork Attached Storage                                    |       |
|----------------------------------------------------------------------------------------------------|--------------------------------------------|-----------------------------------------------------------------------|------------------------------------------------------------|-------|
| Basic                                                                                                    | Control Panel                              | Personal Info                                                         |                                                            | ogout |
| () ft lful (A<br>ft ft for (A<br>ft of cf.A<br>ft ft of cf.A<br>ft ft of ft<br>ft ft of ft<br>ft ft of ft<br>ft ft of ft<br>ft of ft<br>ft of ft<br>ft of ft<br>ft of ft<br>ft of ft<br>ft of ft<br>ft of ft<br>ft of ft<br>ft of ft<br>ft of ft<br>ft of ft<br>ft of ft<br>ft of ft<br>ft of ft<br>ft of ft<br>ft<br>ft of ft<br>ft<br>ft of ft<br>ft<br>ft of ft<br>ft<br>ft<br>ft<br>ft<br>ft<br>ft<br>ft<br>ft<br>ft<br>ft<br>ft<br>ft<br>f | FOF& (fv<br>FoE u<br>Nfπ(frfX<br>fX<br>Cf< | fVfXfef€lîî•ñ<br>□ »•i-½<br>ftf@l[f€fEfFfAfol<br>[fWf‡f<br>IPfAfhfŒfX | Giga NAS<br>G5S2256208<br>192.168.1.72<br>Funny characters |       |

Go to the toolbar and select "View" "Encoding" then select the appropriate language.

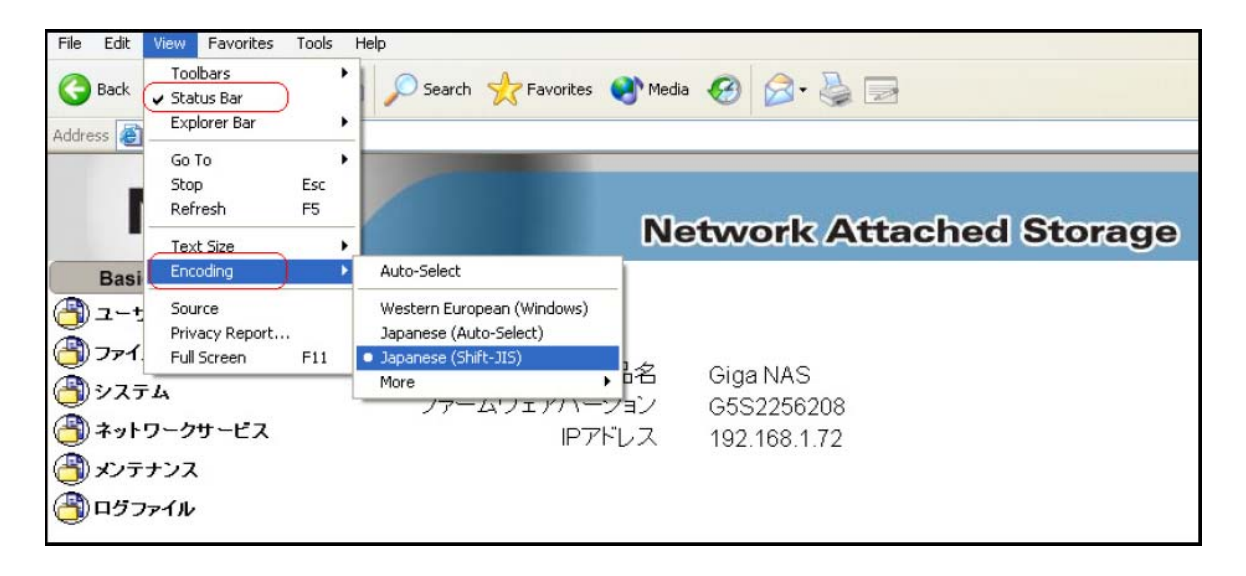

Step 2: Set a new password for the web configuration interface. (Optional, but strongly recommended)

Step 3: If you prefer a different hostname for your NAS, you can change the name here, otherwise simply use the default name.

Step 4: We recommend setting both IP Address and DNS Server to obtain the IP automatically but if necessary, it can be set manually. If you need assistance in filling out these fields, please contact your network administrator for help.

Step 5: Set the date and time manually or select your time zone from the drop down list and use a NTP server to synchronize the time via the internet.

Step 6: Compare the new settings with the previous configuration and if accurate, complete the setup wizard to save the new settings.

Note: For a more detailed explanation of each of the settings, refer to System.

# Add User

Use this setup wizard to quickly add and configure a new user account.

| N                         | IAS           |               | Ne                  | twork Atta          | ched Storage |        |
|---------------------------|---------------|---------------|---------------------|---------------------|--------------|--------|
| Basic                     | Control Panel | Personal Info |                     |                     |              | Logout |
| 🕘 Quick Setup<br>📀 Wizard |               | Step 1/3      |                     |                     |              |        |
| \delta Add User           |               | Add User      |                     |                     |              |        |
| ♦ Add Group               |               |               | User Name           |                     |              |        |
| Add Folder                |               |               | Password            |                     |              |        |
|                           |               |               |                     |                     | (Confirm)    |        |
|                           |               | Des           | cription (optional) |                     |              |        |
|                           |               |               |                     | Create Private Fold | er (Share)   |        |
|                           |               |               |                     | Enable Quota of     | MB           |        |

Step 1: Enter the user name and password for the new account. You can also create a private folder for that user and set the quota limit.

Step 2: If there are other users already set up, they can be added to the user account management.

Step 3: In the last step, you can configure the permissions to the shared folder and add or remove other users.

#### Add Group

Use this setup wizard to add a new group.

| NAS                                                                 |                              | Network Attached Storage |
|---------------------------------------------------------------------|------------------------------|--------------------------|
| Basic Control Pane<br>Quick Setup<br>Wizard                         | el Personal Info<br>Step 1/3 | Logout                   |
| <ul> <li>Add User</li> <li>Add Group</li> <li>Add Folder</li> </ul> | Add Group<br>Group Name      |                          |

Step 1: Enter the group name.

Step 2: Configure which members will be included in this group by adding and removing the members from the list.

Step 3: Configure the share permissions by adding (read only or writable) and removing the shares from the list.

# Add Folder

Use this setup wizard to quickly add a new share folder.

| N                        | IAS           |                   | Network Attached Storage |        |
|--------------------------|---------------|-------------------|--------------------------|--------|
| Basic                    | Control Panel | Personal Info     |                          | Logout |
| 🕘 Quick Setu<br>📀 Wizard | p             | Step 1/3          |                          |        |
| \delta Add User          |               | Add Folder        |                          |        |
| \delta Add Group         |               | Share folder n    | name                     |        |
| Add Folder               | հոյ           | Description (Opti | onal)                    |        |
|                          |               |                   |                          |        |
|                          |               |                   |                          |        |
|                          |               |                   |                          |        |

Step 1: Enter the share folder name and an optional description for the share.

Step 2: Configure the Windows/FTP access permissions by adding (read-only or writable) and removing the members or group from the list.

Step 3: Configure the NFS access permissions by adding a unique IP addresses or a subnet.

**Note**: For a more detailed explanation to each of the settings, refer to Users and Group Management or File and Print.

#### Users and Groups

In this menu, the administrator can manage the users and groups for the NAS. Start by adding your users first, then create the groups and assign the members to their groups.

**Note**: If there is no hard drive installed or the HDD is not yet formatted, this menu will not be available.

#### User Management

In this section you can see all existing users for the NAS and manage them by adding or removing them from the list.

| NAS                                                                                                    | Network Attached Storage                                                                     |        |
|----------------------------------------------------------------------------------------------------|----------------------------------------------------------------------------------------------|--------|
| Basic Control Pane                                                                                                    | Personal Info                                                                                | Logout |
| <ul> <li>Users and Groups</li> <li>User Management</li> <li>Group Management</li> <li>File and Print</li> <li>System</li> <li>Network Service</li> </ul> | User Management Existing Users END LIST                                                      |        |
| (3) Maintenance<br>(3) Log File                                                                                                    | User Name<br>Password<br>Confirm)<br>Description (optional)<br>Create Private Folder (Share) |        |
|                                                                                                    | E Enable Quota of MB<br>Save Clear Form Groups Delete User Add User                          |        |

Existing Users: Lists the current users of the NAS.

**Modifying Users:** Select the user from the existing users list and modify the settings. Once done, press the **"Save**" button to apply the new settings.

-Removing Users: To remove a user, select it from the existing users list and then press "Delete User".

-Adding Users: press "Add User" and link to setup wizard quickly add and configure a new user account.

| N                         | IAS           |               | Ne                | twork At          | tached Storage |        |
|---------------------------|---------------|---------------|-------------------|-------------------|----------------|--------|
| Basic                     | Control Panel | Personal Info |                   |                   |                | Logout |
| 🎒 Quick Setup<br>📀 Wizard | )             | Step 1/3      |                   |                   |                |        |
| \delta Add User           |               | Add User      |                   |                   |                |        |
| ♦ Add Group               |               |               | User Name         |                   |                |        |
| Add Folder                |               |               | Password          |                   |                |        |
|                           |               |               |                   |                   | (Confirm)      |        |
|                           |               | Desci         | iption (optional) |                   |                |        |
|                           |               |               |                   | Create Private Fo | older (Share)  |        |
|                           |               |               |                   | Enable Quota of   | MB             |        |

Step 1: Enter the user name and password for the new account. You can also create a private folder for that user and set the quota limit.

Step 2: If there are other users already set up, they can be added to the user account management.

Step 3: In the last step, you can configure the permissions to the shared folder and add or remove other users.

#### Group Management

In this section you can see all existing groups for the NAS and manage them by adding or removing them from the list. Groups are not required to grant access to the Dual Giga NAS but will help the administrator manage multiple users and share files.

| NAS                                                                                                    | Network Attached Storage                             |
|----------------------------------------------------------------------------------------------------|------------------------------------------------------|
| Basic Control Panel                                                                                                    | Personal Info Logout                                 |
| <ul> <li>Users and Groups</li> <li>User Management</li> <li>Group Management</li> <li>File and Print</li> <li>System</li> </ul> | Group Management                                     |
| () Network Service<br>() Maintenance<br>() Log File                                                                             | Group Name Clear Form Members Delete Group Add Group |

-Existing Groups: Lists the current groups of the NAS.

-Modifying Groups: Select the group from the existing groups list and modify the members by pressing the "Members" button for further settings. Once done, press the "Save" button to apply the new settings. -Removing Groups: To remove a group, select it from the existing groups list and then press the "Delete Group" button.

-Adding Groups: Press "Add Group" and link to wizard to add a new group.

| N                                                 | IAS           |               | Network Attached Storage |        |
|---------------------------------------------------|---------------|---------------|--------------------------|--------|
| Basic                                             | Control Panel | Personal Info |                          | Logout |
| 🕘 Quick Setup<br>📀 Wizard                         | p             | Step 1/3      |                          |        |
| 📀 Add User                                        |               | Add Group     |                          |        |
| <ul> <li>Add Group</li> <li>Add Folder</li> </ul> | 5             | Group Name    |                          |        |
|                                                   |               |               |                          |        |
|                                                   |               |               |                          |        |
|                                                   |               |               |                          |        |

Step 1: Enter the group name.

Step 2: Configure which members will be included in this group by adding and removing the members from the list.

Step 3: Configure the share permissions by adding (read only or writable) and removing the shares from the list.

# File and Print

In this menu, you can configure all the settings related to the FTP, NFS and printer server. Use this to manage how files and folders are shared.

# File Server

In this section you can modify the server settings and also enable or disable a service.

| P                                                                                                    | IAS                                                                   | Network Attached Storage                                                                                                    |        |
|----------------------------------------------------------------------------------------------------|-----------------------------------------------------------------------|----------------------------------------------------------------------------------------------------|--------|
| Basic                                                                                                    | Control Panel                                                         | Personal Info                                                                                                    | Logout |
| <ul> <li>Users and</li> <li>User Manage</li> <li>Group Man</li> <li>File and P</li> <li>File Server</li> <li>Share Manage</li> <li>Printer Ser</li> <li>System</li> <li>Network S</li> </ul> | Groups<br>Jement<br>agement<br>rint<br>Am<br>agement<br>ver<br>ervice | File Server Setting         Character set         Traditional Chinese(CP950)         Windows Setting         Enable         Workgroup         WorkGROUP         Description         Storage         WINS Server (Optional) |        |
| (a) Maintenan                                                                                                    | ce                                                                    | FTP Server Setting                                                                                                    |        |
| ) Log File                                                                                                    |                                                                       | Enable 🔽<br>Port Number 21                                                                                                    |        |
|                                                                                                    |                                                                       | NFS Server Setting                                                                                                    |        |
|                                                                                                    |                                                                       | Enable 🔽                                                                                                    |        |
|                                                                                                    |                                                                       | Guest Access Setting                                                                                                    |        |
|                                                                                                    |                                                                       | Enable Quota<br>Guest-user Quota<br>Save                                                                                                    |        |

-Character set: By default, this is set to English (CP437). If your file names include characters from another language, change the encoding here and select your language from the drop down list.

-Windows Setting: In this section, you can change the workgroup that the NAS belongs to and modify

its description. The IP for the WINS Server (Windows Internet Name Server) can be left blank unless this

is required for your network.

**-FTP Server:** This service can be enabled or disabled. When enabled, the default FTP port number will be set to 21 but you can change that if required.

-NFS Server: This service can either be enabled or disabled depending on your requirements. To able to get correct NFS path, please refer to "Share management" and check path enclosed. For

example, if the NFS path is: "192.168.1.11:/mnt/ide4/guest-share", then:

NAS IP address: 192.168.1.11 NAS path: /mnt/Ide4 Shared folder: guest-share

| Share Management       |                        |            |              |           |
|------------------------|------------------------|------------|--------------|-----------|
| Existing Shares        | public<br>END LIST ——— | -          |              |           |
| Path                   | /mnt/ide4              |            |              |           |
| Share folder name      |                        |            |              |           |
| Description (Optional) |                        |            |              | ]         |
| Save Windo             | ws,FTP Access          | NFS Access | Delete Share | Add Share |

-Guest Access: To enable guest access (guest-share), enable it and if required, set a limit for the disk space. For security reasons, the guest access can also be disabled.

**Note**: After changing any of the settings, press the "**Save**" button to apply the new configuration and save its settings.

# Share Management

In this section you can manage the shares and access rights.

| NAS                                  | Network Attached Storage                                  |        |
|--------------------------------------|-----------------------------------------------------------|--------|
| Basic Control Panel                  | Personal Info                                             | Logout |
| Users and Groups                     | Share Management                                          |        |
| <ul> <li>Group Management</li> </ul> | END LIST                                                  |        |
| File and Print                       | Existing Shares                                           |        |
| Share Management                     |                                                           |        |
| Printer Server                       | Path /mawindl                                             |        |
| Network Service                      | Share folder name Description (Optional)                  |        |
| Maintenance Log File                 | Save Windows,FTP Access NFS Access Delete Share Add Share |        |
|                                      |                                                           |        |

-Existing Shares: Lists the current shares on the NAS.

-Modifying Shares: Select the share from the existing shares list and modify the access rights by pressing the "Windows, FTP Access" or "NFS Access" button for further settings. Once done, press the "Save" button to apply the new settings.

| N                                                                                                    | AS                 |                                                                | Network Atta                   | ched Storage              | )      |
|----------------------------------------------------------------------------------------------------|--------------------|----------------------------------------------------------------|--------------------------------|---------------------------|--------|
| Basic                                                                                                    | Control Panel      | Personal Info                                                  |                                |                           | Logout |
| <ul> <li>Users and Gro</li> <li>User Managem</li> <li>Group Manage</li> <li>File and Print</li> <li>Eile Server</li> </ul> | ups<br>ent<br>ment | Windows, FTP<br>I Allow for all<br>Allowed<br>admin (Writable) | Access - public                | o Access                  |        |
| <ul> <li>Share Manager</li> <li>Printer Server</li> <li>System</li> </ul>                                                  | ment               | END LIST —                                                     | <                              | aare<br>ND LIST <u>——</u> |        |
| (1) Network Servic<br>(1) Maintenance<br>(1) Log File                                                                      | ce                 | The ones started wit                                           | n @ are groups.<br>Save Cancel |                           |        |

-Removing Shares: To remove a share, select it from the existing shares list and then press the "Delete Share" button.

-Add Share folder: Press "Add Share" and link to setup wizard to quickly add a new share folder.

| NAS                       |                      | Network Attached Storage |        |
|---------------------------|----------------------|--------------------------|--------|
| Basic Control Pan         | el Personal Info     |                          | Logout |
| 🕙 Quick Setup<br>🜒 Wizard | Step 1/3             |                          |        |
| Add User                  | Add Folder           |                          |        |
| Add Group                 | Share folder nam     | ne 🗌                     |        |
| Add Folder                | Description (Optiona | al)                      |        |
|                           |                      |                          |        |
|                           |                      |                          |        |
|                           |                      |                          |        |

Step 1: Enter the share folder name and an optional description for the share.

Step 2: Configure the Windows/FTP access permissions by adding (read only or writable) and removing the members or group from the list.

Step 3: Configure the NFS access permissions by adding a unique IP addresses or a subnet.

**Note**: For a more detailed explanation to each of the settings, refer to Users and Group Management or File and Print.

# Printer Server setup page

The NAS supports most major brand printers; users can share a printer from the network by following the steps below:

Step 1. Connect the printer to the NAS via USB, and then turn on the printer.

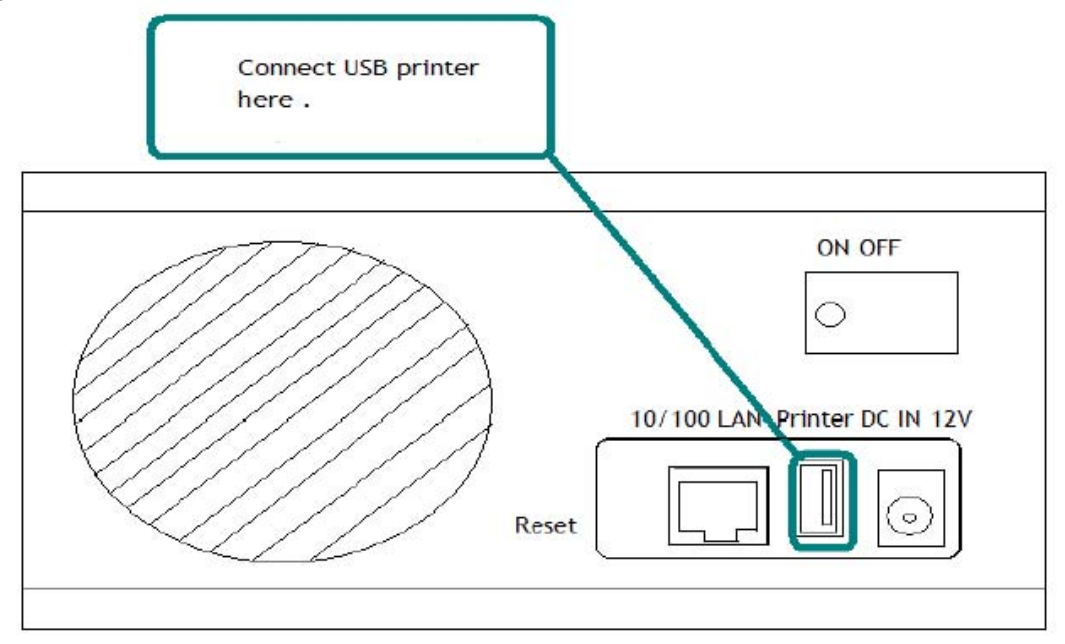

Step 2. Browse the Web UI and see whether the printer has been detected by the NAS.

| NAS                                                                                                    | Network Attached S                                                                                      | itorage |
|----------------------------------------------------------------------------------------------------|----------------------------------------------------------------------------------------------------|---------|
| Basic Control Panel Users and Groups User Management Group Management File and Print File Server Share Management Printer Server System Network Service | Personal Info Printer Server Setting Enable  Printer Name Description (optional) Epson USB Printer Save | Logout  |

Step 3. Install the printer driver, (e.g. if the Epson PL-6200L printer is connected to the NAS, you must install PL-6200L driver onto the computer which is going to perform the print job). After installing the driver, click "Start" → "Setting" → "Printer and Faxes" → "Add a printer" → "Next" according to the diagram below.

| Misji Live<br>Monitor<br>Address Printers and Faxes                                                                      | Welcome to the Add Printer<br>Wizard                                                                                                    |
|----------------------------------------------------------------------------------------------------|----------------------------------------------------------------------------------------------------|
| Printer Tasks (2)<br>Ugdate s<br>Add a printer<br>Set up faxing                                                          | This wizard helps you install a printer or make printer connections.                                                                                                    |
| Windows Catalog     with printing                                                                                        | do not need to use this wizard. Click Cancel to<br>close the wizard, and then plug the pinter's cable<br>into your computer or point the pinter toward your<br>computer's infrared port, and turn the pinter on.<br>Windows will automatically install the pinter for you. |
| windows Update     windows Update     Programs     Documents     and Cameras                                             | To continue, click Next.                                                                                                    |
| Search Connection                                                                                                    | < Back Next> Cancel                                                                                                    |
| Help and Support     Taskbar and Stat Macu     Add, remove, and configure local and network printers a     fax printers. |                                                                                                    |
| Iog Off Administrator       Iog       Turn Off Computer                                                                  |                                                                                                    |
| Start Ninters and Faxes                                                                                                  | <u>や</u> ぎぬの                                                                                                    |
|                                                                                                    |                                                                                                    |

Step 4. Select "A network printer or printer attached to another computer", and then click "Next".

| 0.00 | and as Naturals Drinter                                                                                |
|------|----------------------------------------------------------------------------------------------------|
|      | The wizard needs to know which type of printer to set up.                                              |
|      | Select the option that describes the printer you want to use:                                          |
|      | O Local printer attached to this computer                                                              |
|      | Automatically detect and install my Plug and Play printer                                              |
| -    | <ul> <li>A network printer, or a printer attached to another computer</li> </ul>                       |
|      | To set up a network printer that is not attached to a print server,<br>use the "Local printer" option. |
|      |                                                                                                    |

Step 5. Select "Browse for a printer" then Click "Next".

| Speci<br>lig<br>th | i <b>fy a Printer</b><br>you don't know the name or address of the printer, you can search for a printer<br>at meets your needs. |
|--------------------|----------------------------------------------------------------------------------------------------|
|                    |                                                                                                    |
| W                  | hat printer do you want to connect to?                                                                                           |
|                    | ) Browse for a printer                                                                                                    |
| 0                  | Connect to this printer (or to browse for a printer, select this option and click Next)                                          |
| 10                 | Name:                                                                                                    |
|                    | Example: \\server\printer                                                                                                    |
| 0                  | Connect to a piinter on the Internet or on a home or office network:                                                             |
|                    | URL:                                                                                                    |
|                    | Example: http://server/printers/myprinter/.printer                                                                               |

Step 6. Search the NAS and USB Printer attached, and then click "**Next**" to browse the printer driver. Step7. Go to the Printer Wizard and select the appropriate printer driver. Click "**OK**" to complete setup.

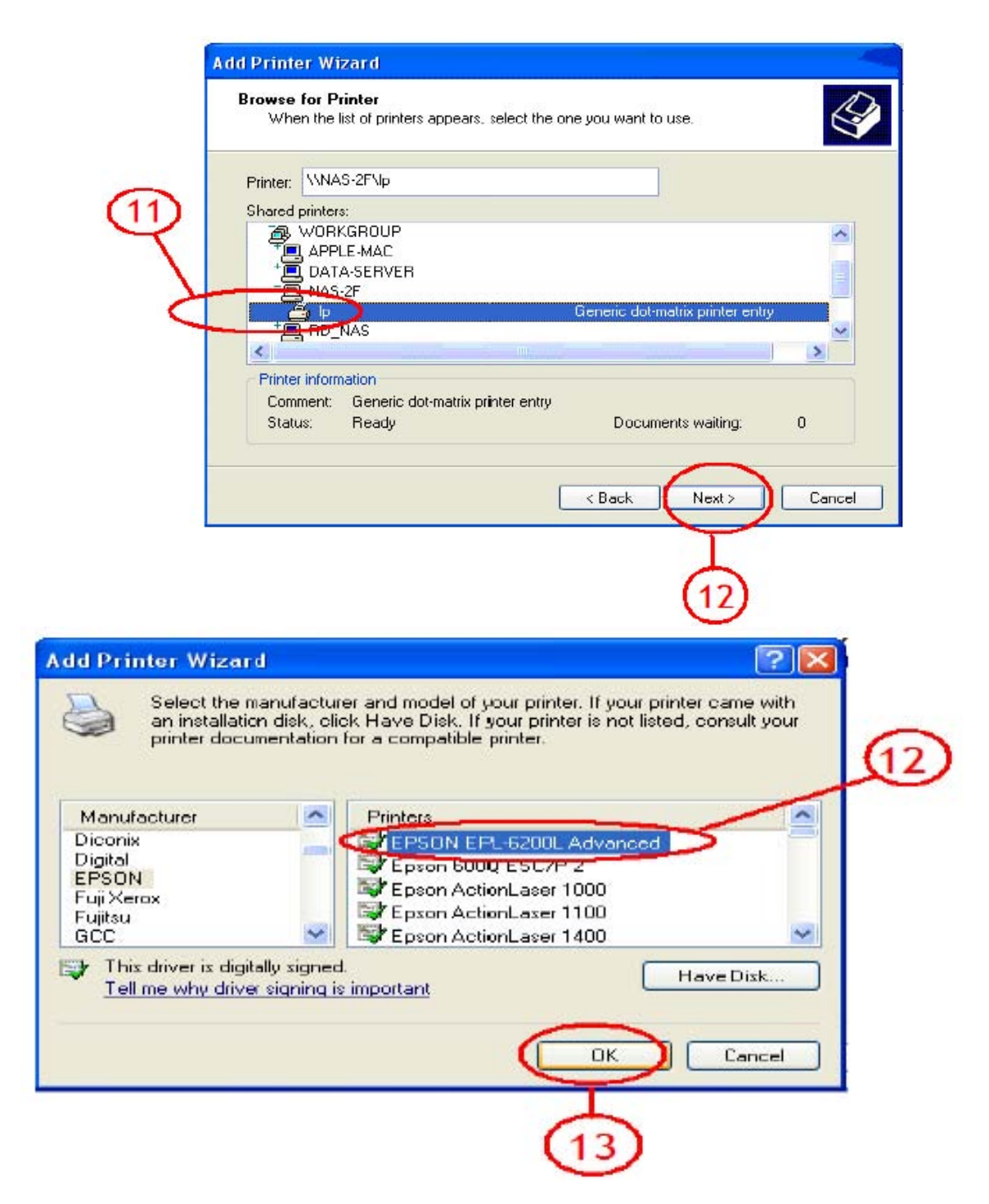

**Notes:** The NAS Printer server does not support GDI/Host-based printers. For some Multifunction Printers (MFP); scanning functions might not function properly. Please contact the printer manufacture for detail specifications.

# System

In this menu you can configure the basic network settings for the NAS, find details related to the firmware, disk usage and setup error notification.

# LAN Settings

In this section you can define the hostname for your NAS and set up the IP configuration. We recommend using the "*Obtain IP/DNS address automatically*". When selecting a hostname, make sure to use a unique name and not one that has already been used on the local network.

If required, you can also set the individual addresses yourself. If you need assistance in manually filling out these fields, please contact your network administrator for help.

| Basic                                                                                                    | Control Panel | Personal Info                                                                              | Logout                       |
|----------------------------------------------------------------------------------------------------|---------------|--------------------------------------------------------------------------------------------|------------------------------|
| () Users and G<br>() File and Pri                                                                                                    | roups<br>nt   | LAN Settings                                                                               |                              |
| System                                                                                                    |               | Hostname ziganas                                                                           | /                            |
| Time Setting                                                                                                    | S             | IP Address                                                                                 | 168 1 13                     |
| <ul> <li>Turn Off Service</li> <li>Information</li> </ul>                                                                                                    | ver           | Subnet Mask 255<br>Default Gateway 192                                                     | 255 . 255 . 0<br>168 . 1 . 1 |
| <ul> <li>Disk Usage</li> <li>Error Natifier</li> </ul>                                                                                                    |               | <ul> <li>Obtain DNS Server Address au</li> <li>Use following DNS Server Address</li> </ul> | tomatically                  |
| Network Ser                                                                                                    | rvice         | Primary 192.                                                                               | 168 . 1 . 1<br>95 1 1        |
| (and the second second | e             | Others                                                                                     |                              |
| Gi rog rile                                                                                                    |               | MAC Address 7A:B4:F5:77:77:F0                                                              |                              |

**Note**: After changing any of the settings, press the "Save" button to apply the new configuration and save its settings.

# **Time Settings**

In this section, you can set the date and time manually or select your time zone from the drop down list and use a NTP server to synchronize the time via the internet. When set manually, press the "**Save**" button to apply the new time and save the settings or when synchronized via the internet, select the NTP server and press the "**Update Time**" button.

| Basic                                                                                                    | Control Panel        | Personal Info                           |                                                                                                    | Logout |
|----------------------------------------------------------------------------------------------------|----------------------|-----------------------------------------|----------------------------------------------------------------------------------------------------|--------|
| () Users and C                                                                                                    | Groups               | Time Settings                           | 3                                                                                                    |        |
| <ul> <li>System</li> <li>LAN Settings</li> <li>Time Setting</li> <li>Turn Off Ser</li> </ul>                                          | s<br>Js<br>ver       | Date<br>Time<br>Time Zone<br>NTP Server | Mon 8 V Date 15 V Year 2007 V<br>Hour 2 Min 44 PM V<br>(GMT+08:00) Taipei V<br>O Default Not Use V<br>O User Define |        |
| <ul> <li>Miormation</li> <li>Disk Usage</li> <li>Error Notifica</li> <li>Network Se</li> <li>Maintenance</li> <li>Log File</li> </ul> | ation<br>rvice<br>:e |                                         | Save Update Time                                                                                                    |        |

**Note**: To use the NTP function, you need to enter a valid NTP server or select one from the drop down list. If the default address at time.windows.com does not work, find a new one and then try again or turn off the NTP server and set the time manually.

# Turn Off Server

In this section, you can restart the server or turn off the NAS via a web browser. Make sure no one is accessing the device when you restart or turn it off. Press the "**Restart**" button to restart the server. The system will restart and automatically prompt you for the login when it is ready. Press the "**Turn Off**" button to shut down the system. The browser will prompt you to close the window after approximately 90 seconds (Internet Explorer only. Close other browsers manually).

| Basic                                                                                                    | Control Panel  | Personal Info                                                       | Logout |
|----------------------------------------------------------------------------------------------------|----------------|---------------------------------------------------------------------|--------|
| (a) Users and G<br>(b) File and Pri<br>(c) System                                                                                              | Groups<br>nt   | Turn Off Server<br>To restart the server, click the Restart button. |        |
| <ul> <li>LAN Settings</li> <li>Time Settings</li> <li>Turn Off Ser</li> <li>Information</li> <li>Disk Usage</li> <li>Error Notifica</li> </ul> | s<br>ys<br>ver | Restart Turn off                                                    |        |

# Information

In this section, you can find the product name, the current firmware and the current IP address.

| Basic Control Panel | Personal Info      |              | Logout |
|---------------------|--------------------|--------------|--------|
| () Users and Groups | System Information |              |        |
| 🞒 File and Print    | Product Namo       | Gina MAS     |        |
| 🕘 System            | Firmware Version   | G5s52256200  |        |
| LAN Settings        | IP Address         | 192.168.1.13 |        |
| Time Settings       |                    |              |        |
| Turn Off Server     |                    |              |        |
| Information         |                    |              |        |
| Disk Usage          |                    |              |        |
| Error Notification  |                    |              |        |
| Network Service     |                    |              |        |
| (a) Maintenance     |                    |              |        |
| 🕒 Log File          |                    |              |        |

**Disk Usage** In this section, you can find a summary of the hard disk status and disk usage. Press the "**Refresh**" button to update the information.

| Basic          | Control Pa | nel Persona | l Info      |                    |                  | Logout          |
|----------------|------------|-------------|-------------|--------------------|------------------|-----------------|
| 🕘 Users and G  | roups      |             |             |                    |                  |                 |
| 省 File and Pri | nt Di      | sk Usage    |             |                    |                  |                 |
| 🞒 System       |            |             | Last C      | Checked: 8/14/     | 2007 16:02:25    |                 |
| LAN Settings   |            |             | Please sele | ct statistics info | ormation: Summar | у 🗸             |
| Time Setting   | S          | Disk Name   | Total       | Used               | Free             | Used Percentage |
| Turn Off Ser   | /er        | /dev/md     | 938304MB    | 21338MB            | 916966MB         | 2%              |
| Information    | _          | Refresh     |             |                    |                  |                 |
| Disk Usage     | _ ר        |             |             |                    |                  |                 |
| Error Notifica | ation      |             |             |                    |                  |                 |
| ( Network Se   | rvice      |             |             |                    |                  |                 |
| () Maintenanc  | e          |             |             |                    |                  |                 |
| 街 Log File     |            |             |             |                    |                  |                 |

#### **Network Service**

In this menu, you can enable or disable network services like the DHCP server, Bonjour and the Bit Torrent<sup>™</sup> download service.

#### **DHCP Server**

In this section, you can enable and set up the DHCP server. In general, there is already a DHCP server on the local network, so you don't need to enable this, but if required, enable it and configure the addresses. Once setup is complete, press the "**Save**" button to start the DHCP server and save the settings.

| Basic           | Control Panel | Personal Info              |              | Logout |
|-----------------|---------------|----------------------------|--------------|--------|
| (a) Users and C | Groups        | DHCP Server Setting        |              |        |
| System          | int           | Enable Server              | $\checkmark$ |        |
| Network Se      | ervice        | DHCP Client Setting        |              |        |
| OHCP Serve      | r)            | Subnet Mask (optional)     |              |        |
| Bonjour         |               | Default Gateway (optional) |              |        |
| BTorrent        |               | Primary DNS (optional)     | 192.168.1.1  |        |
| Maintenance     | ce            | Secondary DNS (optional)   | 168.95.1.1   |        |
| 🕙 Log File      |               | Others DNS (optional)      |              |        |
|                 |               | DHCP IP Address Start      | 192.168.1.2  |        |
|                 |               | DHCP IP Address End        | 192.168.1.50 |        |
|                 |               | Maximum Lease Time         | 1 day 🖌      |        |
|                 |               | Save DHCP lease list       | Static IP    |        |

# Bonjour

In this section, you can enable or disable the Bonjour service. By default, this is enabled, offering access to the login page. In addition to that, you can also enable the iTunes service.

When the iTunes option is enabled, you can store your MP3 music files in the */public/music* folder and play them directly from iTunes. The Dual Giga NAS will automatically appear in iTunes under shared devices.

| Basic Control Panel                                                                                                    | Personal Info                                  | Logout |
|----------------------------------------------------------------------------------------------------|------------------------------------------------|--------|
| <ul> <li>Users and Groups</li> <li>File and Print</li> <li>System</li> <li>Network Service</li> <li>DHCP Server</li> <li>Bonjour</li> <li>BTorrent</li> <li>Maintenance</li> <li>Log File</li> </ul> | Bonjour Setting<br>Enable ₪<br>iTunes Enable □ | Save   |

### BitTorrent

In this section, you can manage your torrents and add new downloads to the queue. Before adding the first job, set a limit for the download and upload speed according to your network's bandwidth. After changing the settings, press "**Save**" to apply the new configuration.

To start downloading files, a torrent file from the internet must first be downloaded and then uploaded to the NAS; using the browser to select the torrent in your computer. Once the torrent file has been added, you can start downloading. The files will be stored in your */public/btdownload* folder. To update the downloaded percentage, simply press "**Refresh**" button.

| Deele                                                                                                 | Cantral Danal | Dereen        | l lefe  |                   |          |              | and the second second | and the second second |            |         | (        | 1         |
|----------------------------------------------------------------------------------------------------|---------------|---------------|---------|-------------------|----------|--------------|-----------------------|-----------------------|------------|---------|----------|-----------|
| Basic<br>Users and                                                                                    | Groups        | Persona<br>B1 | Forrent |                   |          |              |                       |                       |            |         | Ļ        | Logout    |
| ) File and P<br>D System                                                                              | rint          | ę             | Step1   |                   |          |              |                       |                       |            |         |          |           |
| <ul> <li>DHCP Serv</li> <li>Bonjour</li> <li>BTorrent</li> <li>Maintenar</li> <li>Log File</li> </ul> | er<br>J       | ŝ             | Step2   | Open torrent file | Max band | dwidth up(KB | /s) 0<br>Save         | 瀏覽 人                  | Add<br>ad/ |         |          |           |
|                                                                                                    |               | ID            |         | Name              | Size     | Percentage   | Download              | Upload                | Client     | Status  |          |           |
|                                                                                                    |               | 1             | DEMO.t  | orrent            | 635.8MB  | 15 %         | 23 (kb/s)             | '<br>0 (kb/s)         | 0          | connect | Start St | op Delete |
|                                                                                                    |               |               |         |                   |          | F            | Refresh               |                       |            |         | N        |           |

**Note**: If there is no hard drive installed or the HDD is not yet formatted, this menu will not be available. To add a new torrent file, use Internet Explorer.

# Maintenance

In this menu, you can format the hard drives, setup a RAID array, upgrade the firmware and manage the configuration settings.

# Disk Utility

This utility can be used to format the individual hard drives and also to view all the information related to those disks.

| Basic Control Panel Person                             | al Info          |      |           |                                  |        | Logo             |
|--------------------------------------------------------|------------------|------|-----------|----------------------------------|--------|------------------|
| Users and Groups D                                     | isk Utility      |      |           |                                  |        |                  |
| File and Print     System                              | -<br>Device Name | Туре | Status    | Encrypt:Password/<br>Format Type | Umount | Health           |
| Maintenance                                            | /dev/hdb         | none | raid used | encrypt<br>ext2 v<br>Format      | Umount | PASSED<br>Detail |
| RAID Setting<br>Firmware Upgrade<br>Save Configuration | /dev/hda         | none | raid used | encrypt<br>ext2 v<br>Format      | Umount | PASSED<br>Detail |
| Restore Configuration                                  |                  |      |           | Refresh                          |        |                  |
| Factory Reset<br>D Log File                            |                  |      |           |                                  |        |                  |

**-Disk spin down time:** To save power and reduce heat, you can let the hard disk spin down if not used for a certain amount of time. Enter a time in minutes and press the "**Save**" button to apply the new setting.

**-Encryption:** The NAS supports 128bit loop-AES encryption for the EXT2 file system. When enabled, the drive has to be formatted again and you will be prompted for a password (must be exactly 20 characters).

**-File System:** For drives that are not in a RAID array, there is a choice between EXT2, EXT3 and FAT32. For drives installed in the Dual Giga NAS, we recommend using EXT2 for optimum performance and functionality.

**-Detail:** Press the "**Detail**" button to see more disk information. If the HDD supports S.M.A.R.T, it will also report the disk's health status.

# **RAID Setting**

In this section you can manage the RAID array and set up your drives. The Dual Giga NAS supports RAID 0 and RAID 1. Two hard drives of identical capacity and make are required. If only one drive is installed, the RAID configuration will not be available.

| NAS                                                                                                    | Network Attached Storage                                                                           |        |
|----------------------------------------------------------------------------------------------------|----------------------------------------------------------------------------------------------------|--------|
| Control Panel<br>System<br>Network Service<br>Maintenance<br>Disk Utility<br>RAID Setting<br>Firmware Upgrade  | RAID Setting<br>Raid level: © RAID 0 © RAID 1 © Linear(JBOD)<br>File system: © EXT3                | Logout |
| <ul> <li>Save Configuration</li> <li>Restore Configuration</li> <li>Factory Reset</li> <li>Log File</li> </ul> | Disk status:<br>Raid system is not exist.<br>/dev/hdc<br>ExcelStor Technology J8160S<br>164 GBytes |        |

**-RAID O:** Used where speed is the primary objective, RAID Level 0 (also called "striping") is not redundant. This form of array splits each piece of data across both of the drives in segments; since data is written without any form of parity data-checking, it allows for the fastest data transfer compared to the other setups. However, if one drive becomes damaged, the whole array can become corrupted.

**-RAID 1:** This mode requires 2 identical drives to implement. A RAID 1 creates an exact copy (or mirror) of a set of data on the second drive. This is useful when reliability and backup are more important than data capacity. The available capacity to the user will only be as large as a single drive but when one of the hard drives fails, it can be replaced and the data rebuilt on the new drive. To perform, RAID 1 would require several hours depending on the capacity of the hard drive.

#### e.g.: 100GB requires 1 hour 500GB requires 5 hours

**-JBOD:** Used to combine two hard drives of different capacity and create one single larger hard drive. If you are using two identical drives, we recommend using RAID 0 instead.

**Note:** Creating a RAID system will require several hours, depending on HDD capacity. Do not turn off the power or interrupt the system in any other way during this process. We recommend using the EXT3 file system for optimum performance and functionality.

Changing the RAID setup will require you to re-format the drives. Make sure you backup all data before doing so.

# -Rebuilding a RAID array

When using RAID 1 and one of the drives has failed, the faulty HDD has to be replaced and the RAID 1 array rebuilt.

1. Login and go to the RAID Setting menu to check the disk status. If there is a problem, it will show which drive has to be replaced.

 Turn off the power, remove the power supply from the wall socket and replace the faulty HDD with a new identical HDD. Please refer to the table below for the HDD allocations.
 Turn on the power and go to the RAID setting menu. Add the new drive and the NAS will start to rebuild your RAID array.

4. Depending on the capacity, this will take several hours. Do not turn off the power or interrupt the system in any other way. The HDD LED will be ON while the RAID array is being rebuilt.

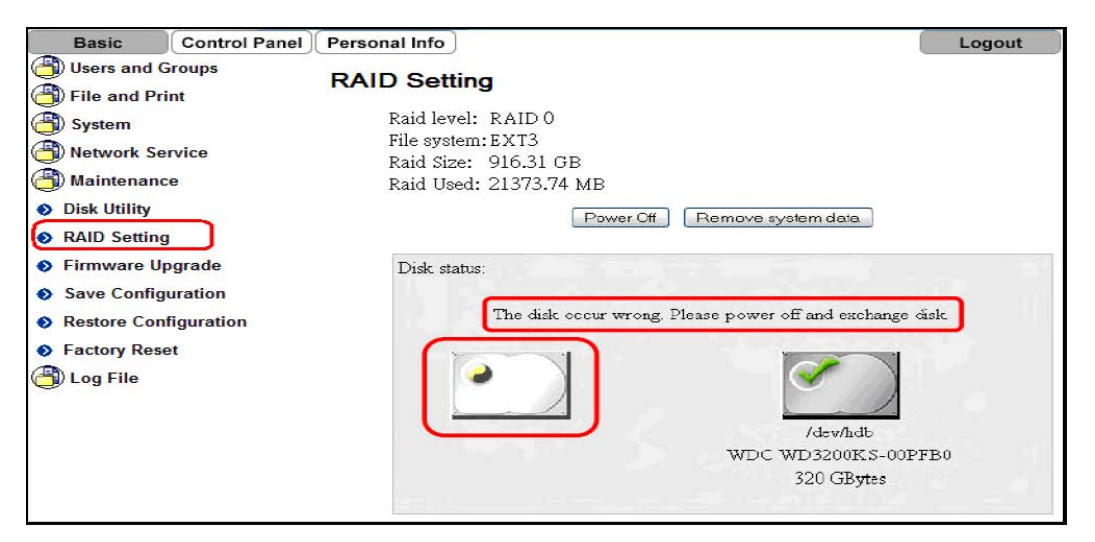

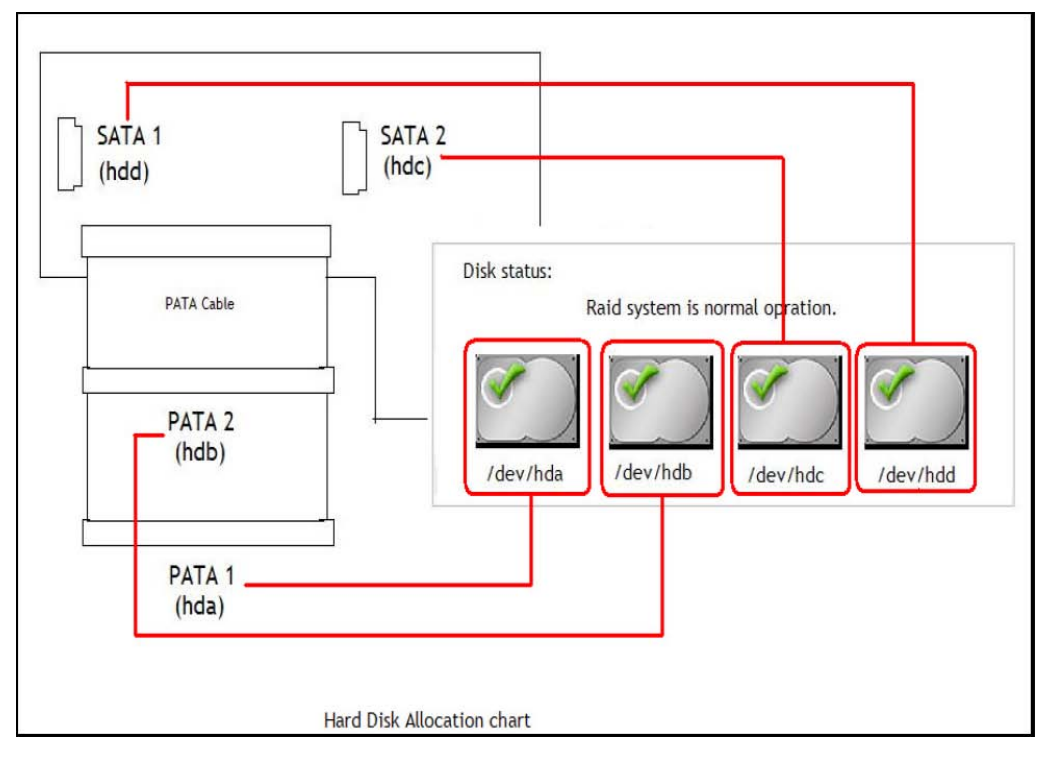

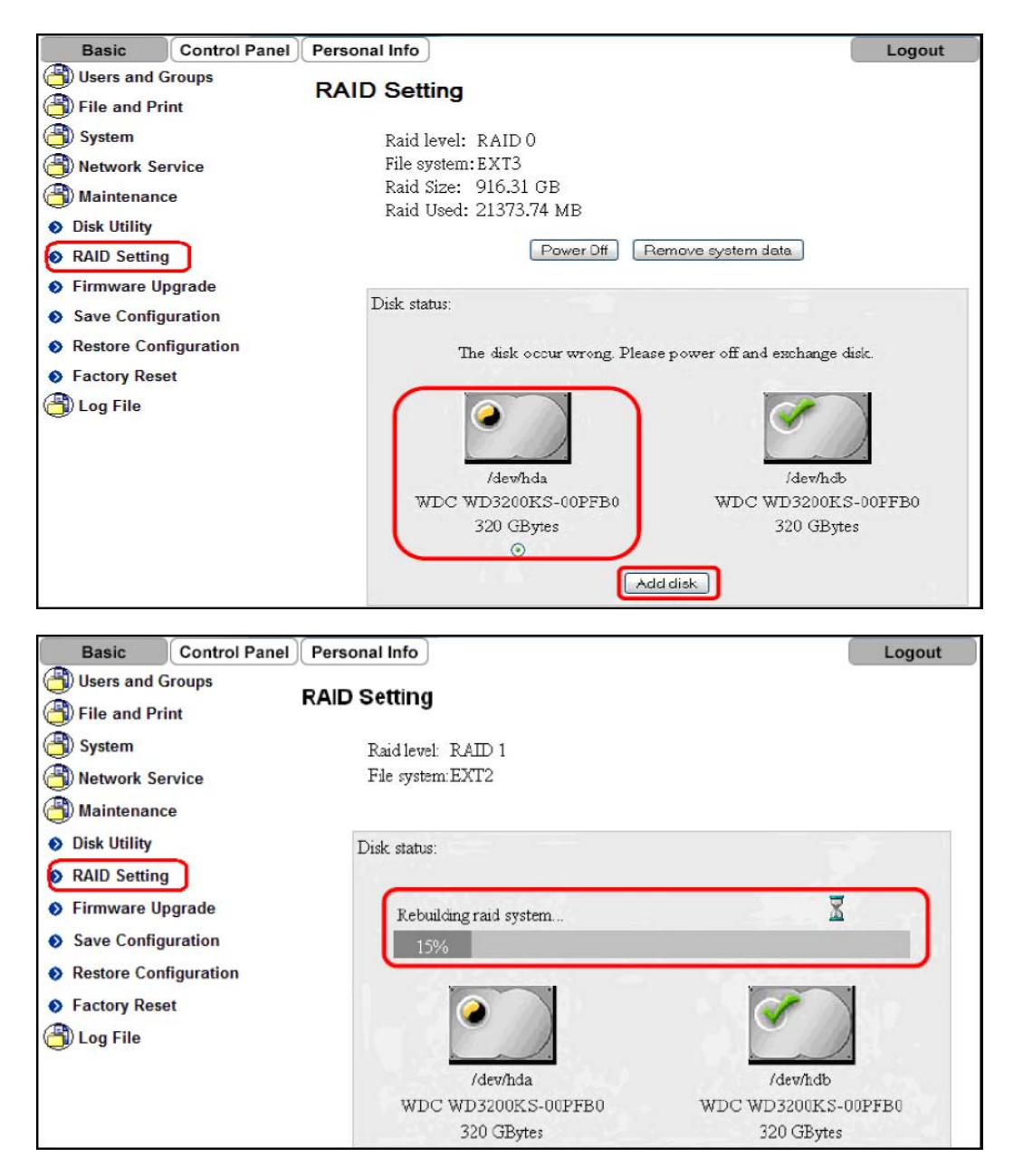

**Note**: Rebuilding the RAID system will take several hours, depending on HDD capacity. Do not turn off the power or interrupt the system in any other way during this process!

# Firmware Upgrade

In this section you can check the current firmware version and upgrade if a new one is available. Download the new firmware and store in on your computer, then browse for the *\*.gz* file, select it and begin the upgrade. The upgrade process will take approximately 10-20 minutes. Please contact your dealer for latest firmware updates.

| Basic Control Panel                                                   | Personal Info                        | Logout |
|-----------------------------------------------------------------------|--------------------------------------|--------|
| Users and Groups                                                      | Firmware Upgrade                     |        |
| File and Print System                                                 | Current Firmware Version G5s52256200 |        |
| Network Service                                                       | Upgrade File Browse                  |        |
| Maintenance                                                           | ctar opgrade                         |        |
| Disk Utility     RAID Setting                                         |                                      |        |
| Firmware Upgrade                                                      |                                      |        |
| <ul> <li>Save Configuration</li> <li>Restore Configuration</li> </ul> |                                      |        |
| Factory Reset Log File                                                |                                      |        |

**Note**: Never turn off your unit during the firmware upgrade procedure. This may damage your device. If for any reason (e.g. power supply failure during firmware update) the procedure fails, it is possible you will no longer be able to operate your device.

# How to update firmware for the IDE hard drive user

You **must not** connect the IDE drive during the firmware update, power off then remove the IDE drive form the NAS. Power on the NAS and download the new firmware and save it in on your computer. Browse for the *\*.gz* file, select it and begin the firmware upgrade. Install the IDE drive back to the NAS after the upgrade is completed.

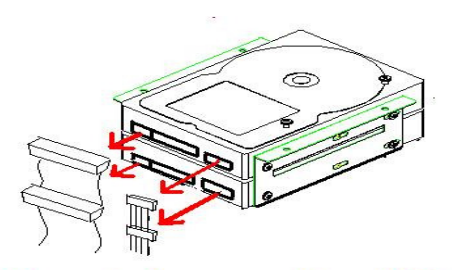

Remove both power cable and IDE cable.

# Save Configuration

Prior to every backup and firmware upgrade, use this function to save your current configuration. Press the "**Save**" button and save the *config.tar* file on your computer.

| Basic Control Panel                                                                             | Personal Info Logout                                                                                                |
|-------------------------------------------------------------------------------------------------|----------------------------------------------------------------------------------------------------|
| (a) Users and Groups<br>(b) File and Print                                                      | Save Configuration                                                                                                  |
| <ul> <li>System</li> <li>Network Service</li> <li>Maintenance</li> <li>Disk Utility</li> </ul>  | You can Save (Download) the configuration file to your PC. To save the server configuration, click the Save button. |
| RAID Setting                                                                                    |                                                                                                    |
| <ul> <li>Firmware Upgrade</li> <li>Save Configuration</li> <li>Restore Configuration</li> </ul> |                                                                                                    |
| <ul> <li>Factory Reset</li> <li>Log File</li> </ul>                                             |                                                                                                    |

# **Restore Configuration**

To quickly restore previous settings or set up multiple units, you can save the configuration and then use this function to upload a previous backup. Browse for the *config.tar* file on your computer and press the "**Restore**" button to restore the previous settings.

| Basic Control Panel                                                                                                    | Personal Info Logout                                                                                                    |
|----------------------------------------------------------------------------------------------------|----------------------------------------------------------------------------------------------------|
| Basic       Control Panel         Isers and Groups         File and Print         System         Network Service         Maintenance         Disk Utility         RAID Setting         Firmware Upgrade         Save Configuration | Personal Info       Logout         Restore Configuration       You can Restore (Upload) a previously-saved configuration file. To restore the server configuration, click the Restore button.         Restore File       瀏覽         Restore       Restore |
| Restore Configuration     Factory Reset                                                                                                    |                                                                                                    |
| Factory Reset                                                                                                    |                                                                                                    |
|                                                                                                    |                                                                                                    |

# **Factory Reset**

Pressing the "Factory Reset" button will restore all settings to their default configuration. Before pressing this button, we recommend saving your current configuration in case you want to restore it again later.

| Basic               | ontrol Panel | Personal Info Logout                                                     |
|---------------------|--------------|--------------------------------------------------------------------------|
| 🕘 Users and Grou    | ps           | Factory Reset                                                            |
| 街 File and Print    |              |                                                                          |
| 省 System            |              | To restore the factory default settings, click the Factory Reset button. |
| (A) Network Service | e            | Caution!! You will lose all user data.                                   |
| (a) Maintenance     |              | Factory Reset                                                            |
| Disk Utility        |              |                                                                          |
| RAID Setting        |              |                                                                          |
| Firmware Upgra      | de           |                                                                          |
| Save Configurat     | ion          |                                                                          |
| Restore Configure   | ration       |                                                                          |
| Factory Reset       |              |                                                                          |
| 🕘 Log File          |              |                                                                          |

**Note**: When the "**Factory Reset**" button is pressed, all users, groups and other configurations will be lost

# Log File

This menu includes all the log files of the NAS. You can find logs for the SAMBA, FTP and DHCP server as well as system and administration logs.

| r                                                                     | NAS                          |                                                                                               | Network Attached Storage                                                                                                    |        |
|-----------------------------------------------------------------------|------------------------------|-----------------------------------------------------------------------------------------------|----------------------------------------------------------------------------------------------------|--------|
| Basic                                                                 | Control Panel                | Personal Info                                                                                 |                                                                                                    | Logout |
| 🕘 Users and 🕘 File and P                                              | Groups<br>Print              | System Log                                                                                    |                                                                                                    |        |
| (A) System                                                            |                              | Time                                                                                          | Message                                                                                                    |        |
| Network S                                                             | Service<br>nce               | Oct 11 09:01:52 IPv4<br>Oct 11 09:01:52 warr<br>Oct 11 09:01:52 error<br>Oct 11 09:01:52 Eata | getaddrinfo 'nas' error. Temporary failure in name resolution<br>ing: unable to determine IP address of 'nas'<br>r. no valid servers configured<br>it error processing configuration file //usr/bddapp/atc/proftpd configuration |        |
| <ul> <li>Samba Log</li> <li>FTP Log</li> </ul>                        | g                            | Oct 11 09:01:52 Pv4<br>Oct 11 09:01:52 Pv4<br>Oct 11 09:01:52 warr<br>Oct 11 09:01:52 error   | getaddrinfo 'nas' error. Temporary failure in name resolution<br>ing: unable to determine IP address of 'nas'<br>r. no valid servers configured                                                                                  |        |
| <ul> <li>DHCP Serv</li> <li>System Los</li> <li>Administra</li> </ul> | rer Log<br>وأراس<br>tion Log | Oct 11 09:01:52 Fata<br>Oct 11 09:01:55 resta<br>Oct 11 09:01:55 cron<br>Oct 11 09:01:56 udho | il: error processing configuration file '/usr/hddapp/etc/proftpd.conf'<br>art.<br>d 2.3.2 dillon, started, log level 8<br>:pc (v0.9.9-pre) started                                                                               |        |

# Personal Information

# Account

In this menu, you can change your admin password and the menu language for the configuration interface. There is also an overview of disk usage and share list available.

| Basic Control Panel  | Personal Info          |                               |                   | Logout |
|----------------------|------------------------|-------------------------------|-------------------|--------|
| Personal Information | Account Information    | - admin                       |                   |        |
|                      | Change Password        | •••••                         | •••••             |        |
|                      | onunge i assivora      | •••••                         | ••••• (Confirm)   |        |
|                      | Language Preference    | set From Browser              | r Options 🔽       |        |
|                      | Description (Optional) |                               |                   |        |
|                      |                        | Quota                         | 1                 |        |
|                      | Disk Usage             | Used                          | 0.00MB            |        |
|                      | Disk osuge             | Percentage                    | -                 |        |
|                      | Share List             | public (Writab<br>===== END L | ole)<br>IST ===== |        |
|                      |                        | Save                          | Retresh           |        |

# File Access on a PC

To access the data on the NAS via the network connection, you may use either FTP or SMB. Before accessing the shared folders, you will have to set up your users, groups and shares. See chapter 3 for more details about user, group and share management.

# FTP

Use Windows Explorer and type ftp:// followed by the IP address of the NAS. It will list the available folders and you can download or upload new files.

For example, your URL might look something like this: ftp://192.168.11.1

| ile  | Edit    | View    | Favor   | ites T | ools  | Help     |         |   |        |
|------|---------|---------|---------|--------|-------|----------|---------|---|--------|
| G    | Back    | - 6     | ) - (   | 5      | 🔎 Sea | rch 🚺    | Folders | • |        |
| ddre | ss 👰    | ftp://1 | 92.168. | 11.1/  |       |          |         |   | 💌 🄁 Go |
|      |         |         |         |        | C     | 🗅 public |         |   |        |
| 0    | ther Pl | aces    |         |        | *     |          |         |   |        |
|      |         |         |         |        |       |          |         |   |        |
|      |         |         |         |        |       |          |         |   |        |
|      |         |         |         |        |       |          |         |   |        |
|      |         |         |         | _      |       |          |         |   |        |

**Note**: For FTP transfers, we recommend installing and using a dedicated FTP application, which can either be a free utility or professional shareware program.

#### Windows Explorer

Use Windows Explorer and type \\ followed by the IP address of the NAS. It will list all available folders and shares on the NAS, which you can then access directly.

You can copy files to the network storage as if it were a folder on your local drive. Depending on the available bandwidth, you can also directly play and open the files, although we recommend transferring the data to your local drive first.

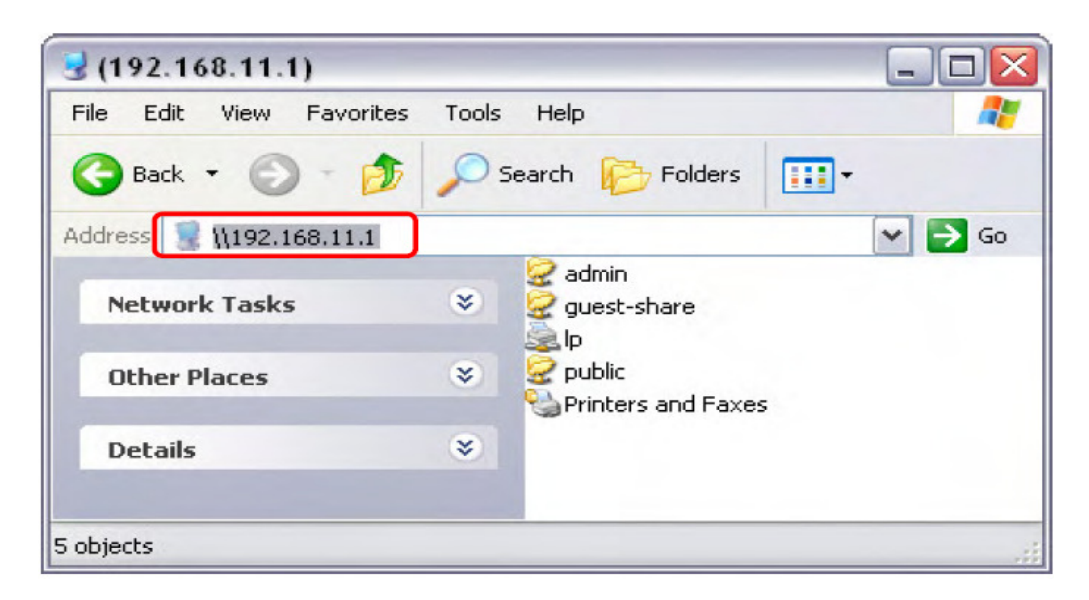

# Mapping a Network Drive

For easy access, we recommend mapping the storage as network drive.

Step 1. Double-click on **My Computer**, go to the **Tools** menu and select "**Map Network Drive**"

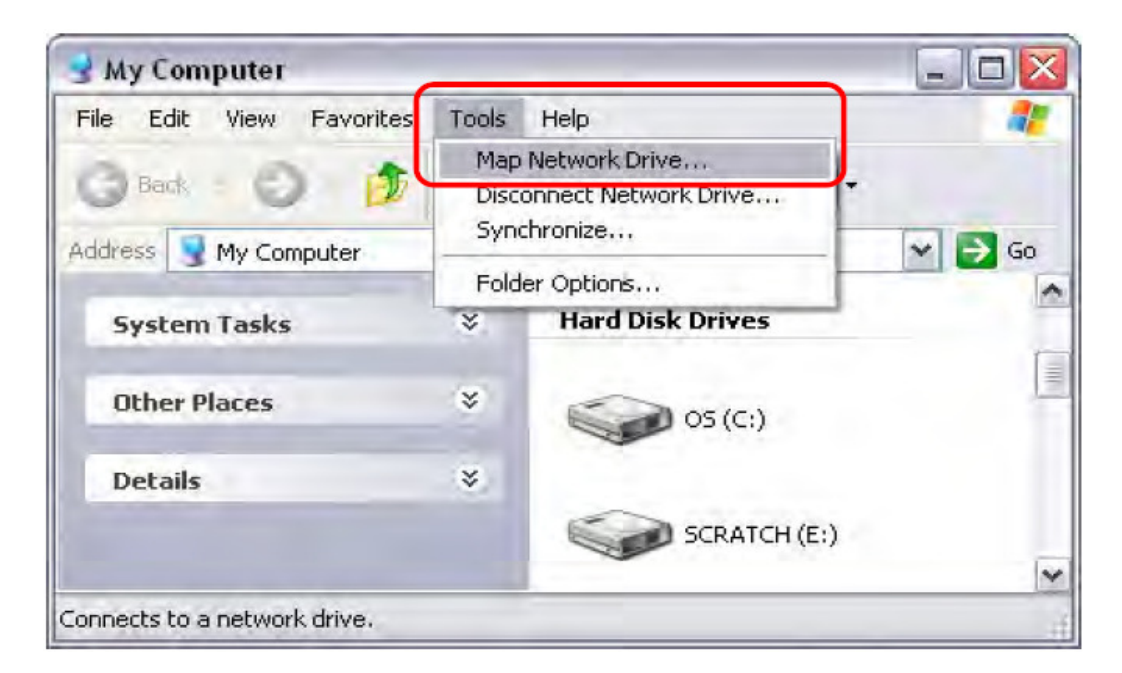

Step 2. Follow the setup wizard and fill in the path to the NAS. Alternatively, you can also browse for the shares by clicking on the **Browse** button to locate the folder.

| Map Network Drive |                                                               |                                                                                                    |                                                                                |
|-------------------|---------------------------------------------------------------|----------------------------------------------------------------------------------------------------|--------------------------------------------------------------------------------|
|                   | Windows<br>and assist<br>access the<br>Specify to<br>that you | s can help you connect to a :<br>gn a drive letter to the conn<br>he folder using My Computer<br>the drive letter for the conne<br>want to connect to: | shared network folder<br>ection so that you can<br>r.<br>ection and the folder |
|                   | Drive:                                                        | M:                                                                                                    | ~                                                                              |
|                   | Folder:                                                       | \\192.168.11.1\public                                                                                                    | Browse                                                                         |
|                   |                                                               | Example: \\server\share                                                                                                    |                                                                                |
|                   |                                                               | Reconnect at logon                                                                                                    |                                                                                |
|                   |                                                               | Connect using a <u>different (</u>                                                                                                    | user name.                                                                     |
|                   |                                                               | Sign up for online storage<br>network server.                                                                                                    | or connect to a                                                                |
|                   |                                                               | < Back Finish                                                                                                    | Cancel                                                                         |

Step 3. Once the drive has been mapped, you will be able to find and access it under *My Computer*. This link will remain there even after rebooting your Operating System.

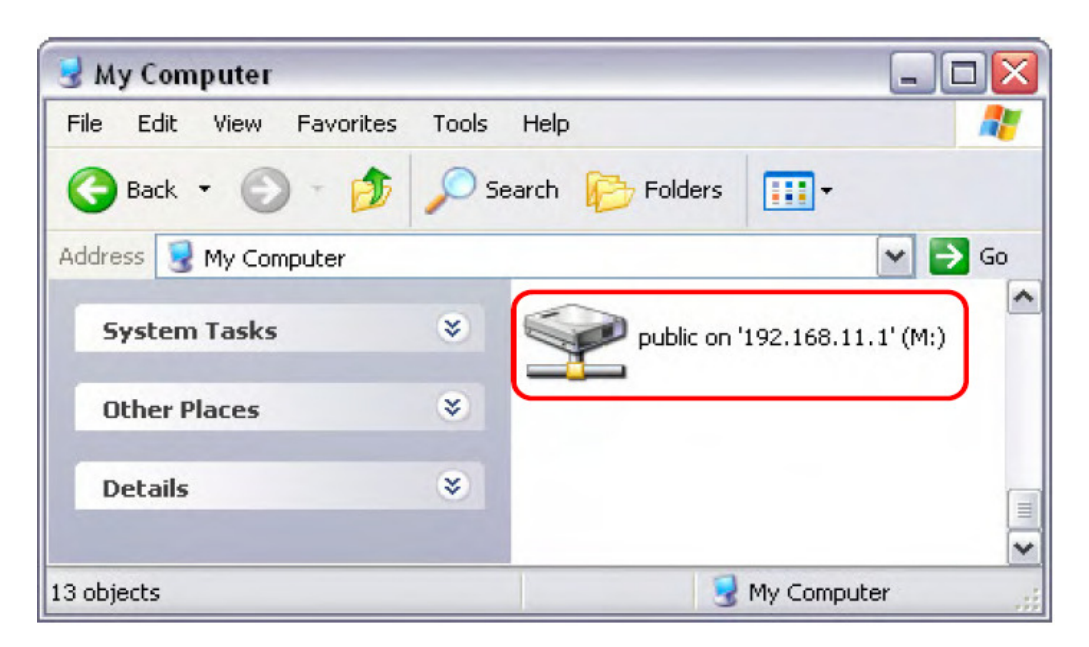

**Note**: For quick and temporary access, you can also go to *My Network Places*, view the workgroup computers and select your NAS.

# UPnP

The NAS supports UPnP v1.0. To access the device on a PC, go to **My Network Places** and the NAS will be listed as an UPnP device. Select it and access the configuration page.

# How to setup the UPnP function in PC

Step 1. Go to *Control Panel* → Adding new device → Windows Components Wizard. Select "Networking Service" then click "Next" to continue.

| You can add or remove com                                                              | ponents of Windows XP.                                          |                                                        |
|----------------------------------------------------------------------------------------|-----------------------------------------------------------------|--------------------------------------------------------|
| To add or remove a compone<br>part of the component will be<br>Details.<br>Components: | ent, click the checkbox. A sh<br>installed. To see what's inclu | aded box means that only<br>ided in a component, click |
|                                                                                        |                                                                 | 0.0 MB 🔼                                               |
| MSN Explorer                                                                           | 13.2 MB                                                         |                                                        |
| 🔽 🚔 Networking Services                                                                |                                                                 | 0.4 MB                                                 |
| 🔲 📇 Other Network File a                                                               | nd Print Services                                               | 0.1 MB                                                 |
| Cutlook Express                                                                        |                                                                 | оомв 🐸                                                 |
| Description: Contains a varie                                                          | ety of specialized, network-rela                                | ated services and protocols                            |
| Total disk space required:                                                             | 00044.0148                                                      | Dotanotti                                              |

Step 2. Select "Universal Plug and Play" than click "OK" to begin setup.

| Networking Services                                                                                                    |                                              |
|----------------------------------------------------------------------------------------------------|----------------------------------------------|
| To add or remove a component, click the check box. A shaded box m<br>of the component will be installed. To see what's included in a compor<br>Subcomponents of Networking Services: | neans that only part<br>nent, click Details. |
| 💌 🚐 Internet Gateway Device Discovery and Control Client                                                                                                    | 0.0 MB 🔥                                     |
| RIP Listener                                                                                                    | 0.1 MB                                       |
| Element Simple TCP/IP Services                                                                                                    | 0.1 MB                                       |
| 🔽 📮 Universal Plug and Play                                                                                                    | 0.3 MB                                       |
| Description: Allows your computer to discover and control Universal<br>devices.<br>Total disk space required: 60.3 MB<br>Space available on disk: 30814.8 MB                         | Plug and Play                                |
|                                                                                                    | Cancel                                       |

Step 3. Go to "My Network Places" and search for "NAS."

| 🕲 My Network Places                                                                                                    |                                                                                            |        |
|----------------------------------------------------------------------------------------------------|--------------------------------------------------------------------------------------------|--------|
| File Edit View Favorites Tools                                                                                                    | Help                                                                                       |        |
| 🕝 Back - 🕥 - 🏂 🔎 S                                                                                                    | earch 🦻 Folders 🔲 🕶                                                                        |        |
| Address 🥞 My Network Places                                                                                                    |                                                                                            | 💌 🋃 Go |
| Network Tasks     Image: Constraint of the second second sec | Local Network<br>D-Link DI Series<br>ZyXEL Prestige 334 Internet<br>Sharing Gateway<br>NAS | ter    |
| Other Places 🙁                                                                                                    | public on server 1                                                                         |        |
| <ul> <li>Desktop</li> <li>My Computer</li> <li>My Documents</li> <li>Shared Documents</li> <li>Printers and Faxes</li> </ul>                                                                                                    |                                                                                            |        |

# **DLNA Server**

With a DLNA server, users can enjoy digital music, photo, movie, and data through a DMA device (Digital Media Adapter) or PS3, XBOX 360 directly on the TV screen.

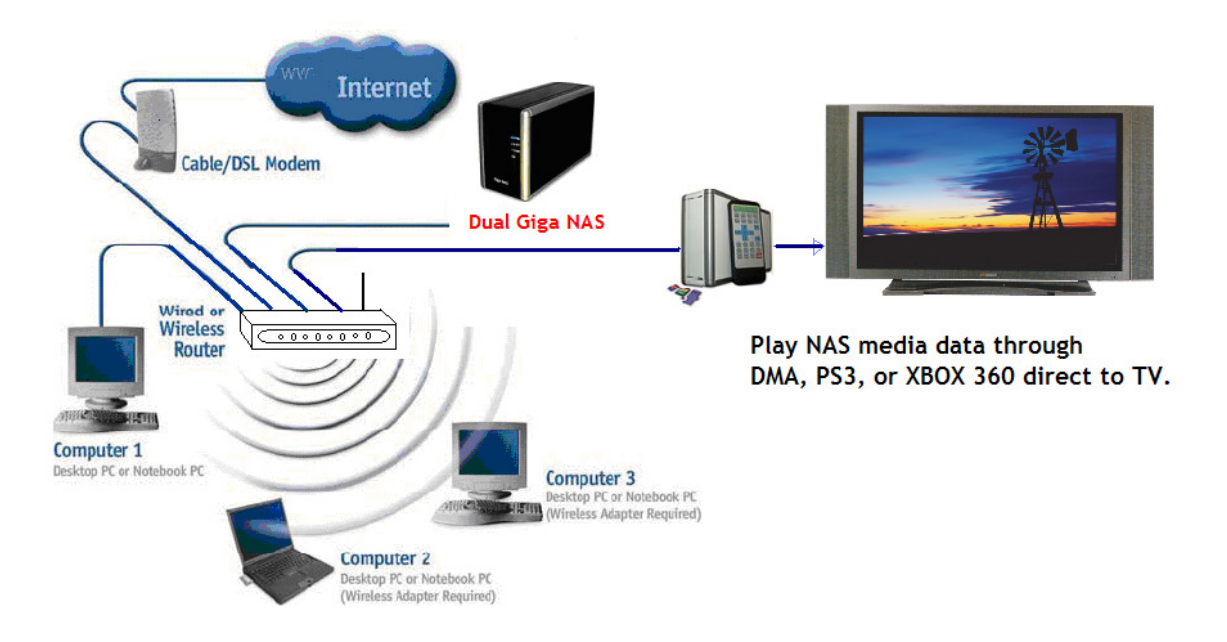

Step 1. Go to "public" and store your media data in to "media" folder.

| File Edit View Favorites                                               | Tools Help                                     |      |
|------------------------------------------------------------------------|------------------------------------------------|------|
| 🕝 Back 🔹 🕥 - 🏂 🔒                                                       | Search 🍋 Folders 🛄 •                           |      |
| Address 😪 \\192.168.1.72\public                                        | ic 🕑                                           | 🔁 Go |
| File and Folder Tasks Make a new folder Publish this folder to the Web | btdownload                                     |      |
| Other Places                                                           | Store your media data in to this media folder. | L    |
| Details                                                                |                                                |      |

Step 2. Connect your DMA/PS3/XBOX 360 to the network, and start searching the NAS for a media source. For more detail operation procedures, please refer to the user's manual of these DMA devices.

# Bonjour & iTunes

For easy access to the web configuration interface on the Mac, a shortcut to the NAS will be available in the bookmarks collection under Bonjour.

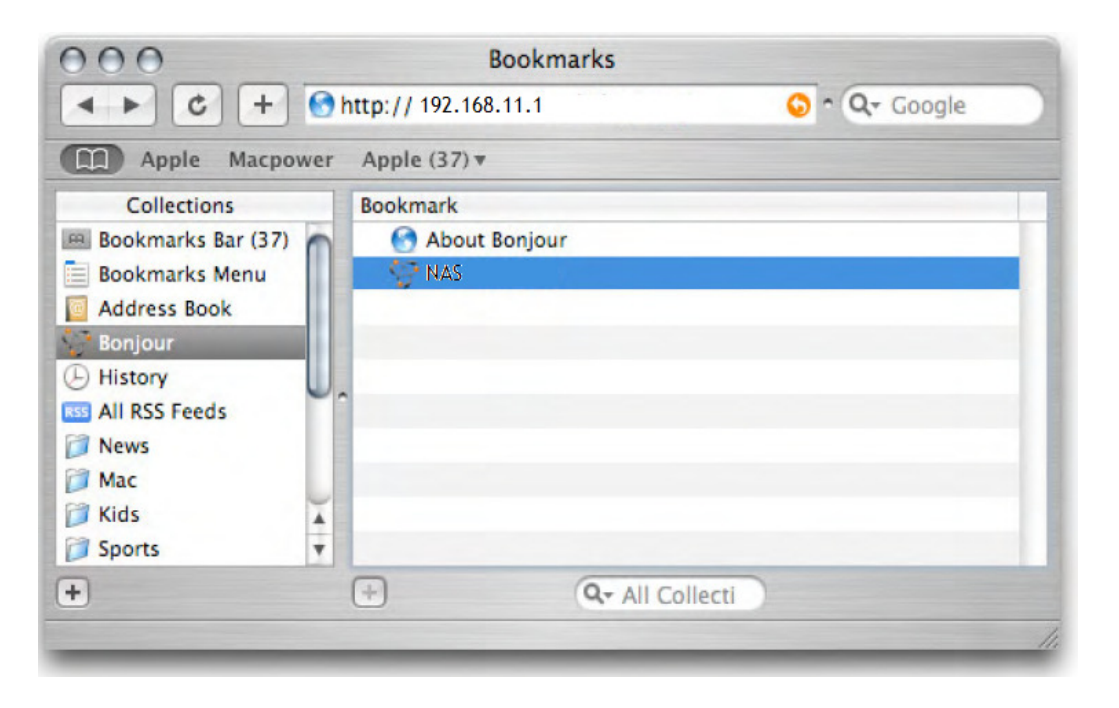

# iTunes

If the iTunes support for Bonjour is enabled, the NAS will appear as a shared music folder in your iTunes library. Store your MP3 files in the music folder of the NAS and play them over the network.

Step 1. Make sure the support for iTunes in the Bonjour menu is enabled.

| Basic                                                                                | Control Panel            | Personal Info                                  |      | Logout |
|--------------------------------------------------------------------------------------|--------------------------|------------------------------------------------|------|--------|
| <ul> <li>Users and</li> <li>File and P</li> <li>System</li> <li>Network S</li> </ul> | Groups<br>rint<br>ervice | Bonjour Setting<br>Enable ☑<br>iTunes Enable ☑ | Save |        |
| <ul> <li>Bonjour</li> <li>BTorrent</li> <li>Maintenar</li> <li>Log File</li> </ul>   |                          |                                                |      |        |
|                                                                                      |                          | 40                                             |      |        |

Step 2. Store your MP3 files in the music folder of your NAS. The folder has already been created in */public/music*.

| 📽 public on '192.168.11. | 1' (M:) 📃 🗆 🔀      |
|--------------------------|--------------------|
| File Edit View Favorites | Tools Help 🥂       |
| 🌀 Back 🝷 🅥 🕤 🏂           | Search 🕞 Folders   |
| Address 😪 M:\            | 🛩 ラ Go             |
| File and Folder Tasks    | btdownload         |
| File and Folder Tasks    |                    |
| Other Places             | *                  |
|                          |                    |
| Details                  | *                  |
| 2 objects                | 0 bytes 😜 Internet |

Step 3. Start iTunes and the NAS will appear as shared device.

| File Edit Controls View Store Advanced | Help iTunes                  |                  |                       |
|----------------------------------------|------------------------------|------------------|-----------------------|
|                                        | <b>É</b>                     |                  | Q                     |
| 000                                    | -                            | View             | Search                |
| LIBRARY                                | Name                         | Time Artist      | Album 6               |
| 🎵 Music                                | Soliobox                     | 7:11 Gay         |                       |
| Movies                                 | and the second second second |                  |                       |
| TV Shows                               |                              |                  |                       |
| Podcasts 34                            |                              |                  |                       |
| Radio                                  |                              |                  |                       |
| STORE                                  |                              |                  |                       |
| ITunes Store                           |                              |                  |                       |
| SHADED                                 |                              |                  |                       |
| Music_Box                              |                              |                  |                       |
| PLAYLISTS                              |                              |                  |                       |
| 😂 Party Shuffle 🗸 🗸                    |                              |                  |                       |
| Now Playing                            |                              |                  |                       |
| Nothing                                |                              |                  |                       |
| Rounig                                 |                              |                  | and the second second |
| Playing                                |                              |                  |                       |
|                                        | C                            |                  | ) •                   |
|                                        | 2 songs, 10.6 r              | minutes, 11.4 MB |                       |

# **Q&A**:

#### Q: Why can't I access the NAS setup page?

**A:** Please connect the NAS directly to your computer via the RJ45 port. Open your web browser and key in the default IP address 192.168.1.1 Then type "*admin*" for both Account Name and Password to enter the NAS setup page.

#### Q: Why can't I perform the RAID function under the FAT32 format?

A: FAT32 format doesn't support RAID functions, to perform RAID functions please use the EXT2 or EXT3 formats.

# Q: Some of the functions and menus are not available.

**A:** Many of the functions require a hard drive to be installed. Make sure you have at least one HDD installed and formatted in EXT2 or EXT3.

#### Q: I lost my password, what do I do?

**A:** Press the reset button and hold it for 5 seconds to reset the device to its default settings. The default login is "admin" for both Account Name and Password. Be aware that resetting the device will erase all user and group accounts plus other settings.

# Q: When I install two HDD without performing RAID setting, and creating a Share-Folder, why can the NAS only create a Folder on the second disk

(/mnt/ide3/sharefolder) and not on the first disk (/mnt/ide1/sharefolder)? A: The NAS GUI Software is design to manage RAID 1 or 0 functions, if the user wants to use two separate HDD in the NAS, share management will recognize only the first formatted disk.

For example, if the user formats IDE1 HDD first then the managing priority goes to IDE1. But another HDD space can still be recognized in the LAN development. Users can browse it in *"My Network Place"* 

# Q: Why can't I create/share folders in SMB or FTP server with a non-English language?

A: To avoid languages support issue, you are suggested to create/share folders with English characters

only.

# Q: Why can't I upload files via a LAN connection? Why do I get disconnected?

A1: Please make sure the networking is connected properly and that you have the access rights (read &

write) for the folders.

**A2:** Please make sure you have enough bandwidth for uploading large files. A complicate network

environment such as too many workgroups or too many layers of network can result in network

disconnection.

#### Q: How do I reset the NAS?

A: Press the reset button for 5 seconds and the NAS will reset to its factory default setting.

# Q: How can I reduce the noise of the NAS?

**A:** Make sure the hard drive/case/fan are properly screwed in and that the foot stickers are on the case.

# Q: Why can't Windows XP enter the SMB folder with a password via the NAS?

**A:** Please update Windows XP to SP2 or above. After the update, make sure you have installed Norton Internet Security. If you do, please check with Norton service center.

# Q: What is the NAS default login name and password?

A: The default Login name: "admin", default password: "admin".

42

# Q: How do I access the NAS via the Internet?

A: If your NAS is using a public IP, please perform the following steps.

1. Enter the management web base of NAS and go to the FTP Server page to enable FTP Status.

2. Create User account and limits of authority.

3. Open Internet Explorer or other FTP software, and enter the NAS IP address in the address field (*ftp://NAS IP*).

# Q: Why can't the FTP link to the NAS or show link time out when using IE?

**A:** Due to the IE FTP incompatibility with the router, we suggest users use FTP software to start with. If you would like to use the IE FTP to link the NAS, please refer to following steps.

- 1. Open Port 21 and 20 on the router and link to the NAS.
- 2. Open IE > Tool > Internet Options
- 3. Uncheck "Enable folder view for FTP site" and click "OK"

# Q: What is the maximum number of users for the FTP/Samba/server?

**A:** 1. The FTP Server is able to create a maximum of 32 users accounts, with 8 users connect simultaneously, and a maximum of 16 folders shared by one account.

2. The Samba Server has a Share Level Access with a maximum of 16 folders shared by root.

# Q: What else can DHCP do with the NAS?

**A:** You can setup the NAS as a DHCP server when there are no other DHCP Servers in your LAN, otherwise, the NAS will automatically turn off its DHCP server function and become a DHCP client of existing the DHCP Server. For example, if you have installed a router with a built-in (active) DHCP Server, the NAS will automatically setup itself as a DHCP client.

# Q: Does the NAS support hard disk Power Management?

**A:** The NAS enters standby mode for power management (Sleep) if there is no any activity ranging between 5-60 minutes. You can go to Web Base > Disk Utility > Set Sleep Time function (0 to disable function, enter between 5-60 minutes to enable this function.

# Q: What is the protocol of network file sharing system using by the NAS?

**A:** The NAS has the built-in Samba Server for file sharing; it is using a SMB (Server Message Block) protocol to integrate TCP/IP, NETBUEI and IPX/SPX protocol. In other words, if the client PC can support TCP/IP, NETBUEI or IPX/SPX, it will also be compatible with the NAS. You can also use the built-in FTP Server for file sharing with the internet client.

# Q: Why can't my USB Printer be detected by the NAS Printer server?

**A:** The NAS Printer server does not support GDI/Host-based printers. For some Multi Function Printers (MFP); scanning functions might not function properly. Please contact the printer manufacture for detailed specifications.